# คู่มือการนำเข้าโครงการ ในระบบติดตามและประเมินผลแห่งชาติ (eMENSCR)

### <u>คู่มือการนำเข้าโครงการ ในระบบติดตามและประเมินผลแห่งชาติ (eMENSCR)</u>

 $\equiv$ 

เข้าลิ้งค์ <u>http://nscr.nesdc.go.th/ระบบ-emenscr/</u> และเลือกปุ่ม "คลิกที่นี่เพื่อเข้าสู่ระบบ eMENSCR" เพื่อเข้าระบบ

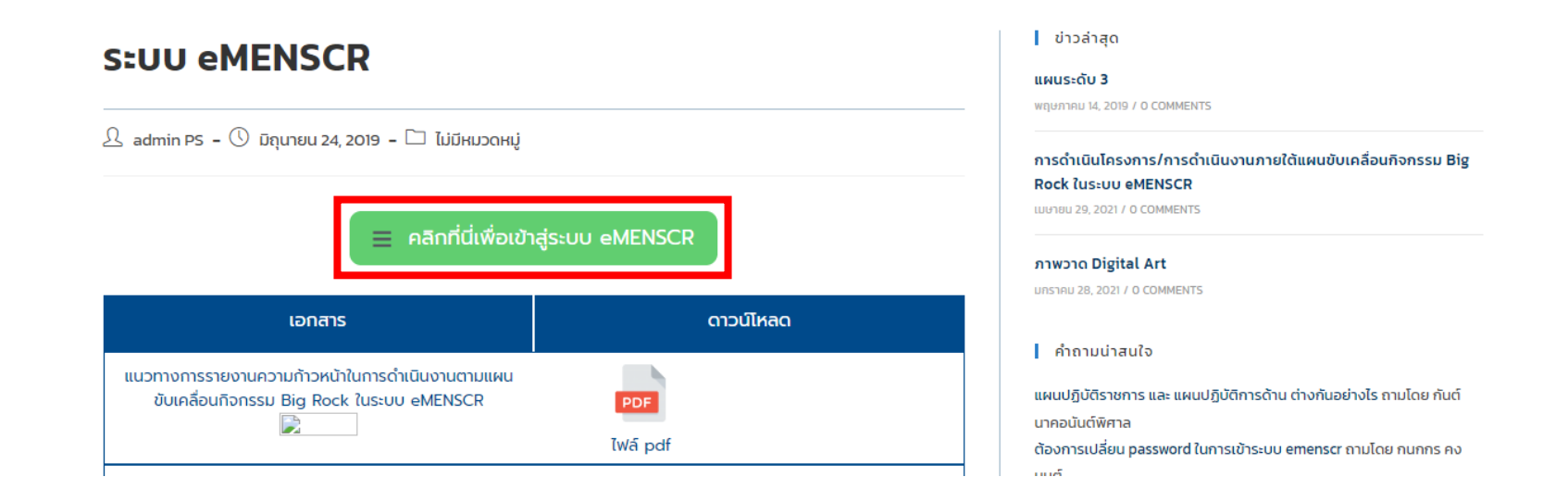

## กรอกข้อมูล "**ชื่อผู้ใช้งาน**" และ "**รหัสผ่าน**" ของกอง/สำนัก/สำนักงาน จากนั้น คลิก "**เข้าสู่ระบบ**" หมายเหตุ : ชื่อผู้ใช้งานและรหัสผ่าน แนบตาม QR Code "Username Password เข้าระบบ"

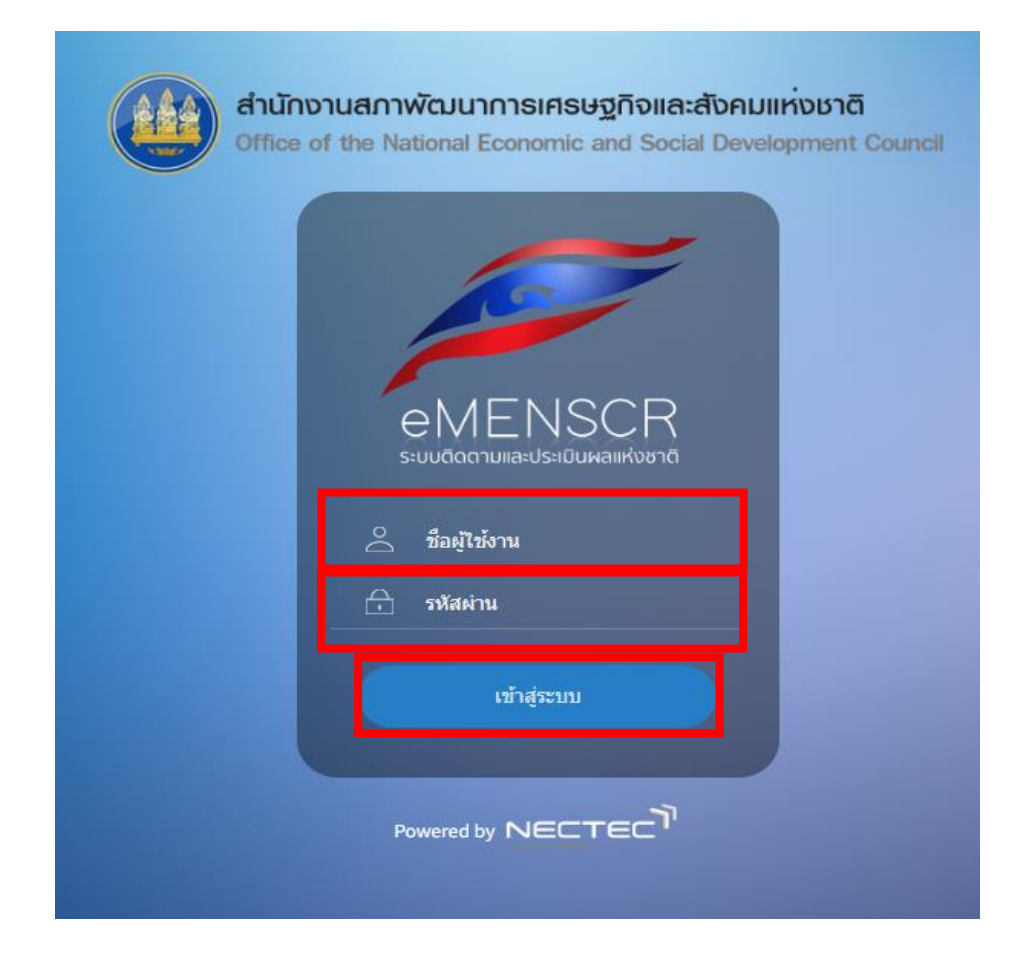

## คลิก "เพิ่มโครงการ"

|                                | ≡                              |                                                               |                                   |                                          |                             | D 🌲 🛓                        | กองพุทธศาสนสถ        | ทน (onab000031)      |
|--------------------------------|--------------------------------|---------------------------------------------------------------|-----------------------------------|------------------------------------------|-----------------------------|------------------------------|----------------------|----------------------|
| 🗉 สารบัญ                       | โครงการทั้งหมด                 |                                                               |                                   |                                          |                             |                              |                      |                      |
| จัดการโครงการ                  |                                |                                                               |                                   |                                          |                             |                              |                      |                      |
| + เพิ่มโครงการ                 | เลือกยุทธศาสตร์ชาติที่เกี่ยวข้ | ม้องโดยตรง                                                    | เลือกแผนปฏิรูปที่เกี่ยวข้องโดยตรง |                                          | ค้นหาตามระ                  | ยะเวลาดำเนินโครงการ          |                      |                      |
|                                | ยุทธศาสตร์ชาติที่เกี่ยวข้อ     | งโดยตรง 👻                                                     | แผนปฏิรูปที่เกี่ยวข้องโดยตรง      |                                          | • เลือกระยะ                 | เวลาดำเนินโครงการที่ต้อง     | การค้นหา             |                      |
| := าายจานผากมหากมหาก           | สถานะโครงการ                   |                                                               | ค้นหาตามข้อมูลโครงการ             |                                          | ค้นหาโครงกา                 | ารสำคัญ                      |                      |                      |
| โครงการส่วนตัว                 | โครงการทุกสถานะ                | •                                                             | กรอกข้อความที่ต้องการค้นหา        |                                          | ประจำปีงเ                   | บประมาณ                      |                      | Ŧ                    |
| 📗 โครงการทุกสถานะ              |                                |                                                               |                                   |                                          |                             |                              |                      |                      |
| 🕒 ร่างโครงการ                  |                                |                                                               |                                   |                                          |                             |                              |                      |                      |
| 🔓 โครงการรออนุมัติ 🧿           | รายชื่อโครงการ / การ           | ดำเนินงาน                                                     |                                   |                                          |                             |                              |                      |                      |
| โครงการรอแก้ไข 0               | แสดงเอกสาร 25 💠 รั             | ายการ                                                         |                                   |                                          | ข้อมูลที่แสดง 🗸             | Copy CSV                     | Excel 🛯 PDF 🤅        | 🗟 พิมพ์ 👼 Word       |
| 🕒 โครงการผ่านการอนุมัติ        | <b>รหัสโครงการ</b><br>↑↓       | ชื่อโครงการ / การคำเนิเ                                       | ערא <i>ו</i><br>ל                 | ยุทธศาสตร์ชาติที่เกี่ยวข้อง<br>โดยตรง ↑↓ | ประเภทโครงการ               | วันที่แก้ไขข้อมูลล่าสุด      | <b>สถานะ</b><br>↓ ↑↓ | จัดการ<br>โครงการ †↓ |
| Big Rock<br>🕒 กิจกรรม Big Rock | พศ 00003-67-0002               | โครงการเงินอุดหนุนวัดพัฒนาตัวอย่างที่มีผลงานดีเด่น วัด<br>วัด | พัฒนาตัวอย่าง และอุทยานการศึกษาใน | \$                                       | ข้อเสนอโครงการสำคัญ<br>2567 | 1 กรกฎาคม 2565 เวลา<br>19:35 | อนุมัติแล้ว          | ¢ •                  |
| 😫 ภาพรวมความก้าวหน้า           | พศ 00003-67-0001               | โครงการเงินอุดหนุนบูรณปฏิสังขรณ์วัดและการพัฒนาวัด (           | (ชายแดนภาคใต้)                    | F                                        | ข้อเสนอโครงการสำคัญ<br>2567 | 1 กรกฎาคม 2565 เวลา<br>18:52 | อนุมัติแล้ว<br>★     | ¢ -                  |
| การจัดการโครงการสำคัญ          | wa 00003-65-0011               | ເວັນລອບເນດອ່າອແລະັດທາສດາພດນີທັສນ໌ ແລະະັດທາທະັພນ໌ສິນ           | เพทรอทยาบมหาณ อังหวัดบราธิวาส     | <b></b>                                  |                             | 12 มกราคม 2565 เวลา          | ອນຫຼາງສືມຮ້ວ         | <b>A</b> -           |

คลิก "โครงการที่ได้รับการจัดสรรงบประมาณแล้ว"

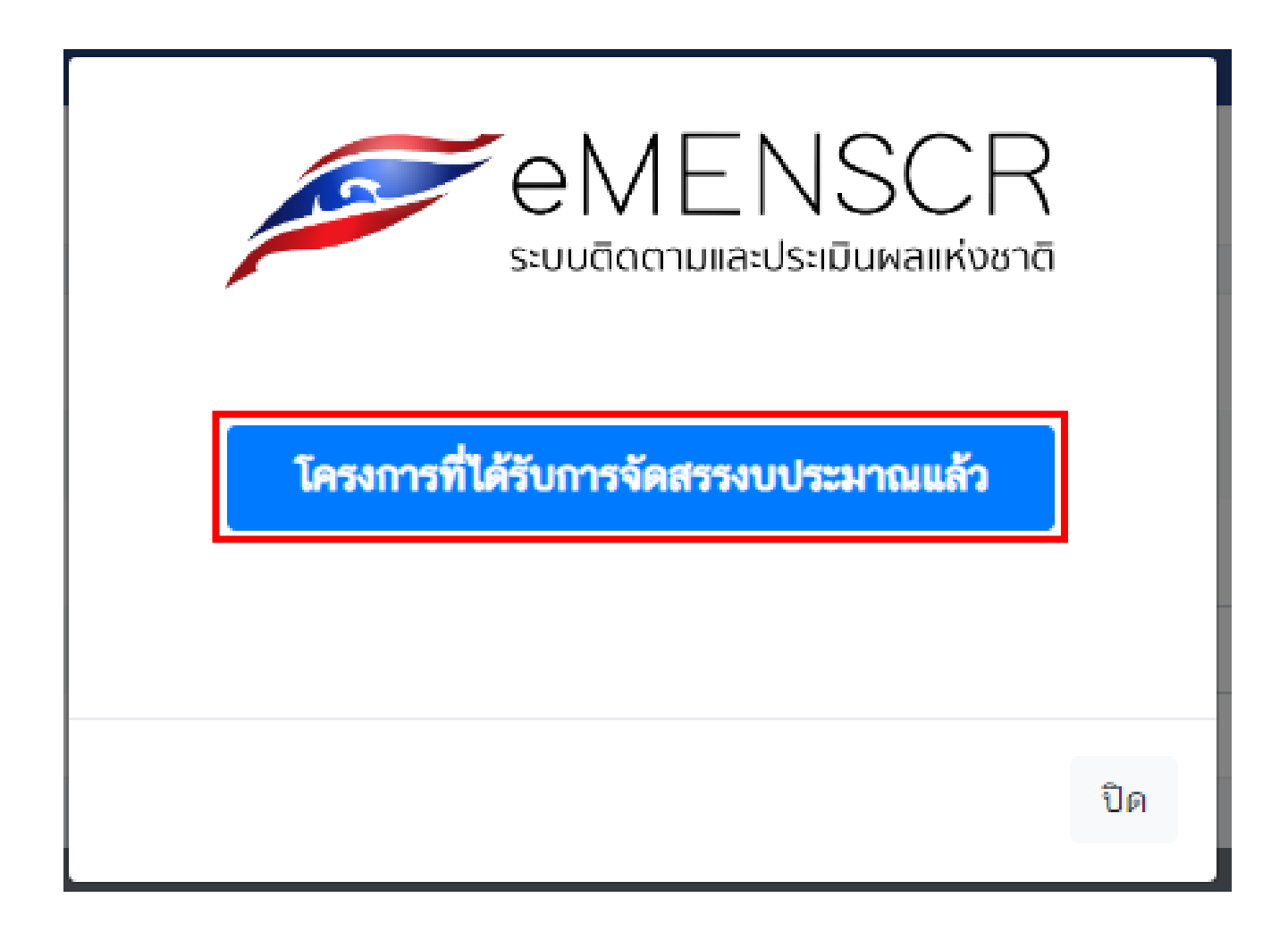

คู่มือการนำเข้าโครงการในระบบติดตามและประเมินผลแห่งชาติ e-MENSCR สำนักงานพระพุทธศาสนาแห่งชาติ

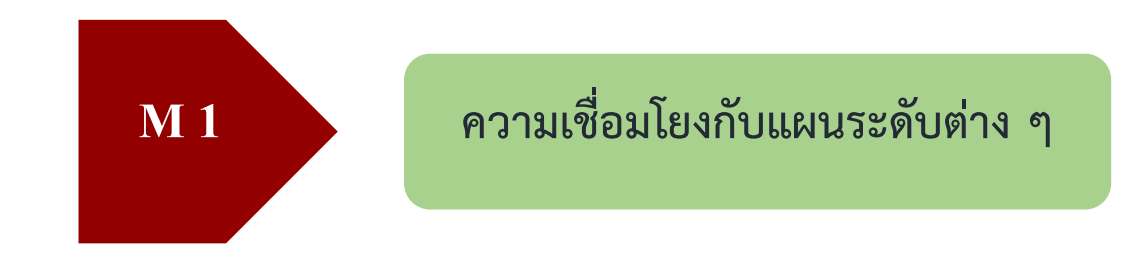

- 1. กรอกชื่อโครงการ/การดำเนินงาน
- หัวข้อแผนระดับที่ 2 คลิก "แผนแม่บทภายใต้ยุทธศาสตร์ชาติ"

| eMENSCR<br>subtratasive damandard                                                                                             |                                                                                                    | L กองพุทธศาสนสนาม (onab000031) |  |  |  |  |  |  |
|----------------------------------------------------------------------------------------------------|----------------------------------------------------------------------------------------------------|--------------------------------|--|--|--|--|--|--|
| ชื่อโครงการ / ชื่อการดำเนินงาน •                                                                                              |                                                                                                    |                                |  |  |  |  |  |  |
| 1. ความเชื่อมโยงกับแผนระดับต่างๆ 2. ข้อมูลทั่วไป 3. รายละเอียด 4. กิจกรรม 5. งบประมาณ<br>เลือกความเชื่อมโยงกับแผนทั้งสามระดับ | u                                                                                                    |                                |  |  |  |  |  |  |
| (ບຸກ                                                                                                    | แผนรระดับที่ 1 ∙<br>(บุทธศาสตร์ชาติจะถูกเชื่อมโยงม่านแผนแม่บทภายได้บุทธศาสตร์ชาติได้โดยอัตโนมัติ ผู้ไช้ไม่จำเป็นต้องเลือกแผนในส่วนนี้)<br>ยุทธศาสตร์ชาติ |                                |  |  |  |  |  |  |
|                                                                                                    | แผนระดับที่ 2 ∙<br>(เลือกแผนระดับที่ 2 อย่างน้อยต้องสอดคล้องกับแผนแม่บทภายใต้ยุทธศาสตร์ชาติ)                                                             |                                |  |  |  |  |  |  |
| 2 แผนแม่บทภายใต้ยุทธศาสตร์ชาติ                                                                                                | แผนพัฒนาเศรษฐกิจ<br>และสังคมแห่งชาติ ฉบับที่ 13                                                                                                    | แผนความมั่นคงแห่งชาติ          |  |  |  |  |  |  |

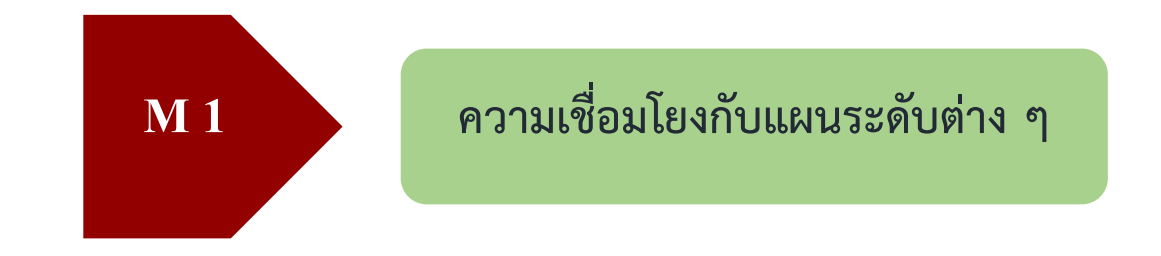

3. คลิก "เลือกความสอดคล้องโดยตรง"

| emenser<br>suurber und stationerstationerst |                                                                                              | ิ สำนักงานเลขามุการกรม (onab000011) ❤ |  |  |  |  |  |
|----------------------------------------------------------------------------------------------------|----------------------------------------------------------------------------------------------|---------------------------------------|--|--|--|--|--|
|                                                                                                    | แผนระดับที่ 2 ★<br>(เลือกแผนระดับที่ 2 อย่างน้อยต้องสอดคล้องกับแผนแม่บทภายได้ยุทธศาสตร์ชาติ) |                                       |  |  |  |  |  |
| แผนแม่บทภายใต้ยุทธศาสตร์ชาติ                                                                                                    | แผนพัฒนาเศรษฐกิจ<br>และสังคมแห่งชาติ ฉบับที่ 13                                              | แผนความมั่นคงแห่งชาติ                 |  |  |  |  |  |
| แนวทางการทัฒนาของแผนแม่บทภายใต้ยุทธศาสตร์ชาติที่เกี่ยวข้องโดยตรง (เลือกได้เพียง 1 แนวทางการทัฒนา)<br>กรุณากดปุ่ม <b>*เลือกความสอดคล้องโดยตรง*</b> เพื่อเพิ่มแนวทางการพัฒนาของแผนแม่บทภายใต้ยุทธศาสตร์ชาติที่เกี่ยวข้องโดยตรง<br>3 เลือกความสอดคล้องโดยตรง                                                                                                    |                                                                                              |                                       |  |  |  |  |  |
|                                                                                                    | แผนระดับที่ 3<br>(ทากสามารถระบุได้)<br>แผนระดับที่ 3 ตามมติ ครม. วันที่ 4 ธันวาคม 2560       |                                       |  |  |  |  |  |

## ความเชื่อมโยงกับแผนระดับต่าง ๆ

**M** 1

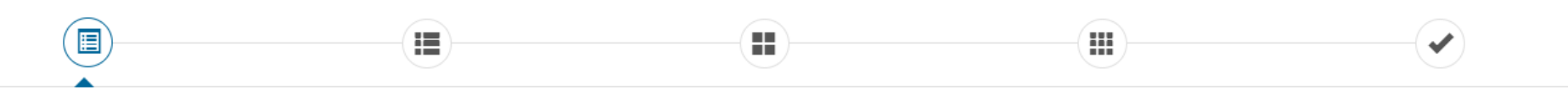

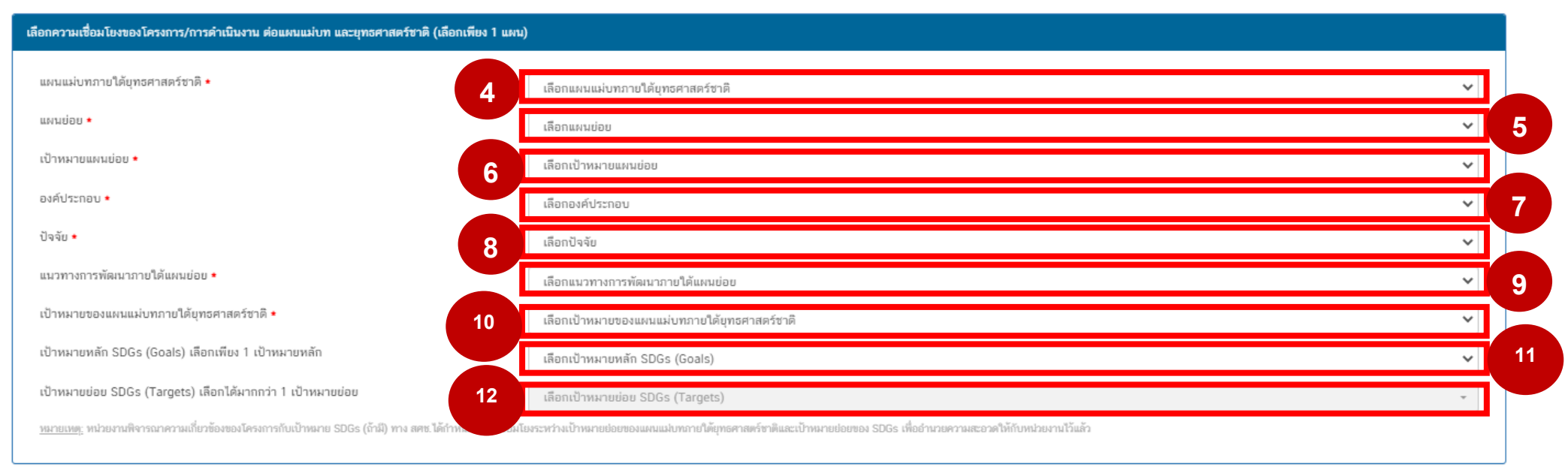

เอกสารที่เกี่ยวข้อง

ถัดไป

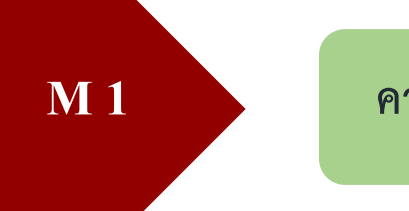

- **4. คลิกเลือกประเด็นแผนแม่บทภายใต้ยุทธศาสตร์ชาติ** (เลือกประเด็นตามที่กำหนดไว้ รายละเอียด QR Code ตารางความเชื่อมโยงโครงการ ฯ)
- **5. คลิกเลือกแผนย่อย** (เลือกแผนย่อยตามที่กำหนดไว้ รายละเอียด QR Code ตารางความเชื่อมโยงโครงการ ๆ)
- 6. คลิกเลือกเป้าหมายแผนย่อย (เลือกเป้าหมายแผนย่อยที่กำหนดไว้ รายละเอียด QR Code ตารางความเชื่อมโยงโครงการ ฯ)
- 7. คลิกเลือกองค์ประกอบ (พิจารณารายละเอียด QR Code ข้อมูลองค์ประกอบ (V) และปัจจัย (F) และเลือกองค์ประกอบให้สอดคล้องกับ วัตถุประสงค์ของโครงการ)
- 8. คลิกเลือกปัจจัย (พิจารณารายละเอียด QR Code ข้อมูลองค์ประกอบ (V) และปัจจัย (F) และเลือกปัจจัยให้สอดคล้องกับวัตถุประสงค์ของ โครงการ)
- **9. คลิกเลือกแนวทางการพัฒนาภายใต้แผนย่อย** (เลือกแนวทางการพัฒนาภายใต้แผนย่อยที่กำหนดไว้ รายละเอียด QR Code ตาราง ความเชื่อมโยงโครงการ ฯ)
- **10. คลิกเลือกเป้าหมายของแผนแม่บทภายใต้ยุทธศาสตร์ชาติ** (เลือกเป้าหมายของแผนแม่บทภายใต้ยุทธศาสตร์ชาติที่กำหนดไว้ รายละเอียด QR Code ตารางความเชื่อมโยงโครงการ ฯ)
- 11. ไม่ต้องคลิก ระบบจะขึ้นอัตโนมัติว่า "ไม่มีเป้าหมาย SDGs ที่สอดคล้อง" หรือ "เลือกเป้าหมายหลัก SDGs (Goals)
- 12. ไม่ต้องคลิก

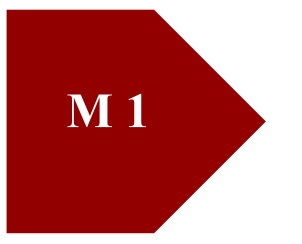

## ความเชื่อมโยงกับแผนระดับต่าง ๆ

หลังจากเลือกความสอดคล้องตามตารางด้านบน ข้อ 4 – 12 เรียบร้อยแล้ว ระบบจะขึ้นรายละเอียด ข้อมูลแนวทางการพัฒนาภายใต้แผนย่อย และ เป้าหมายยุทธศาสตร์ชาติ ด้านล่างตารางอีกครั้ง จากนั้นให้ดำเนินการดังนี้

- **13. คลิกเลือก แนวทางการพัฒนาภายใต้แผนย่อย (เลือกตาม ข้อ 9.)** (เมื่อคลิกแล้วจะขึ้นแถบสีน้ำเงินดังภาพ)
- **14. คลิกเลือก เป้าหมายยุทธศาสตร์ชาติ (เลือกตาม ข้อ 10.)** (เมื่อคลิกแล้วจะขึ้นแถบสีน้ำเงินดังภาพ)
- 15. คลิก "ถัดไป"

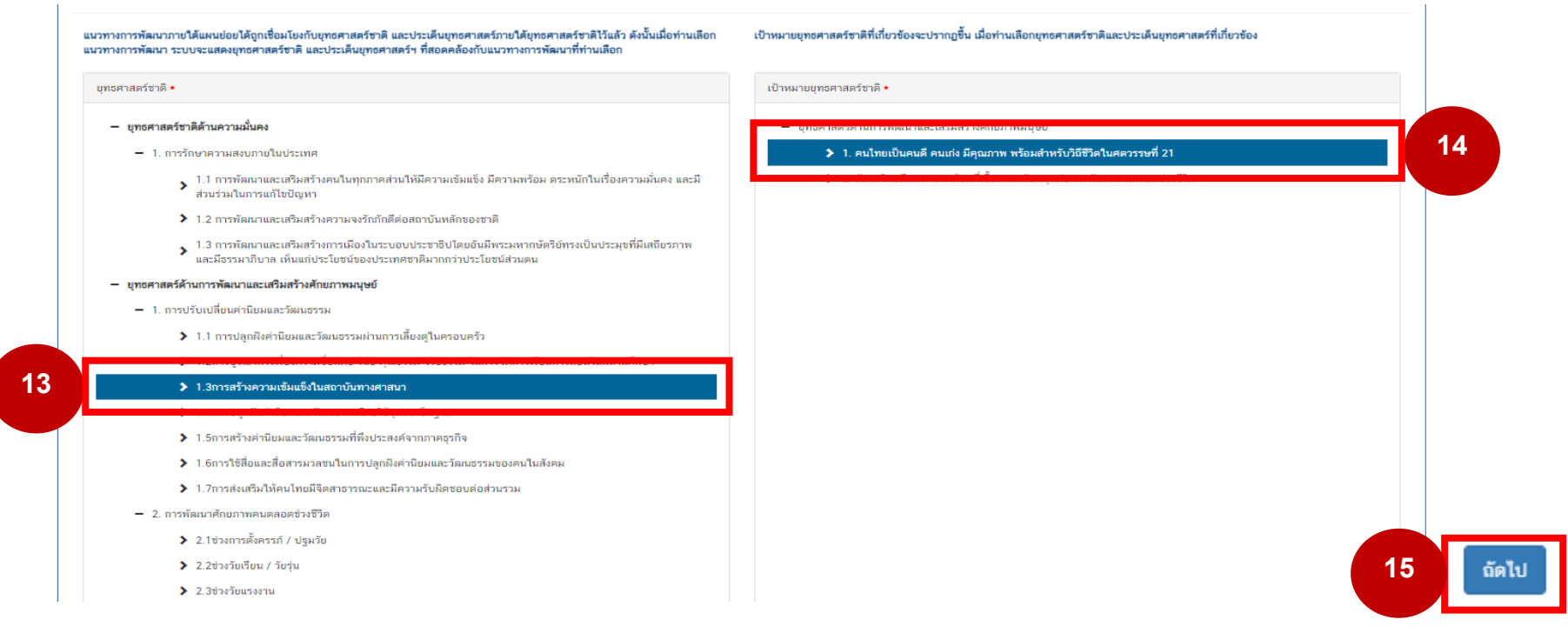

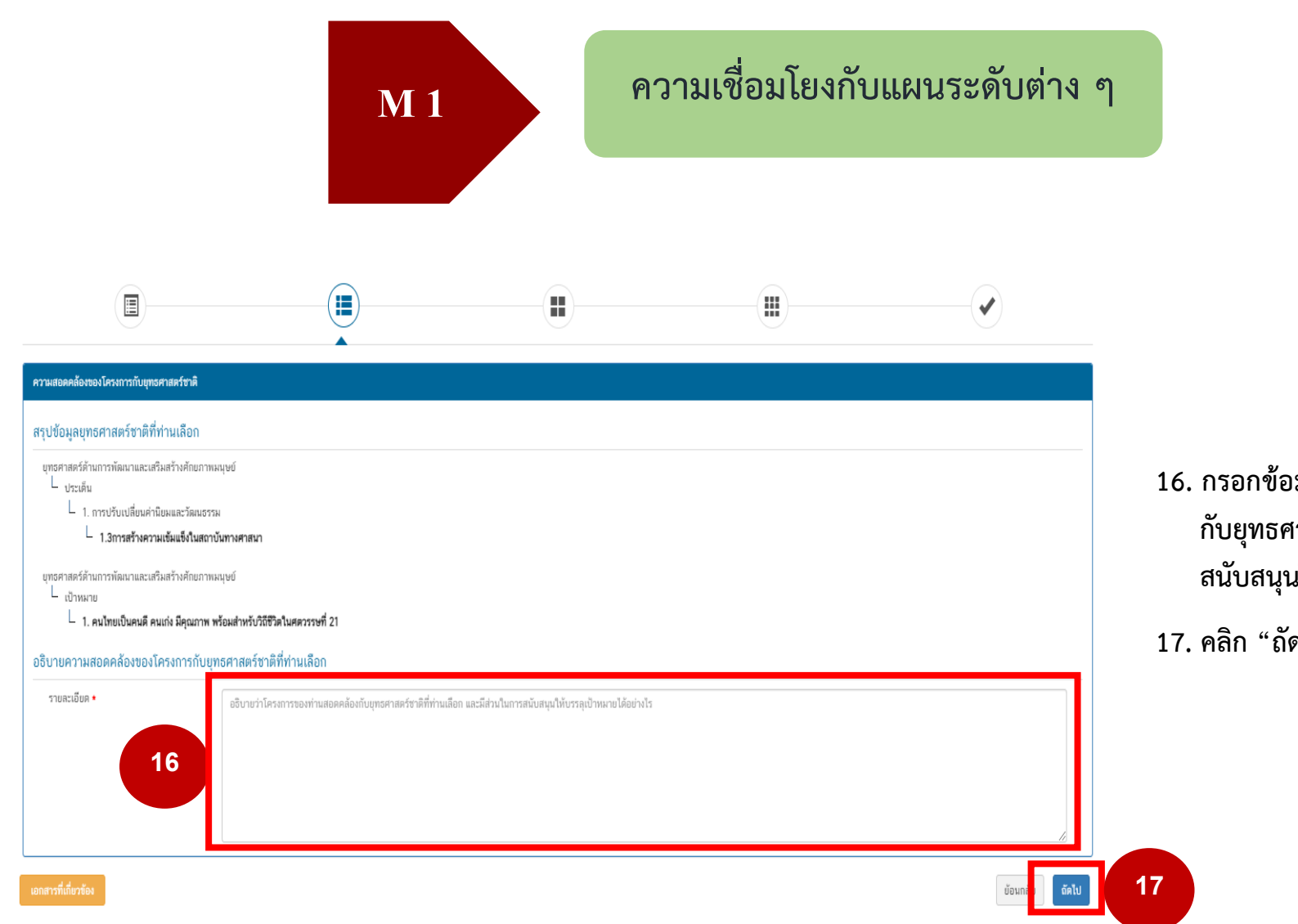

16. กรอกข้อมูล อธิบายว่าโครงการของท่านสอดคล้อง กับยุทธศาสตร์ชาติที่เลือกอย่างไร และมีส่วนในการ สนับสนุนให้บรรลุเป้าหมายได้อย่างไร

17. คลิก "ถัดไป"

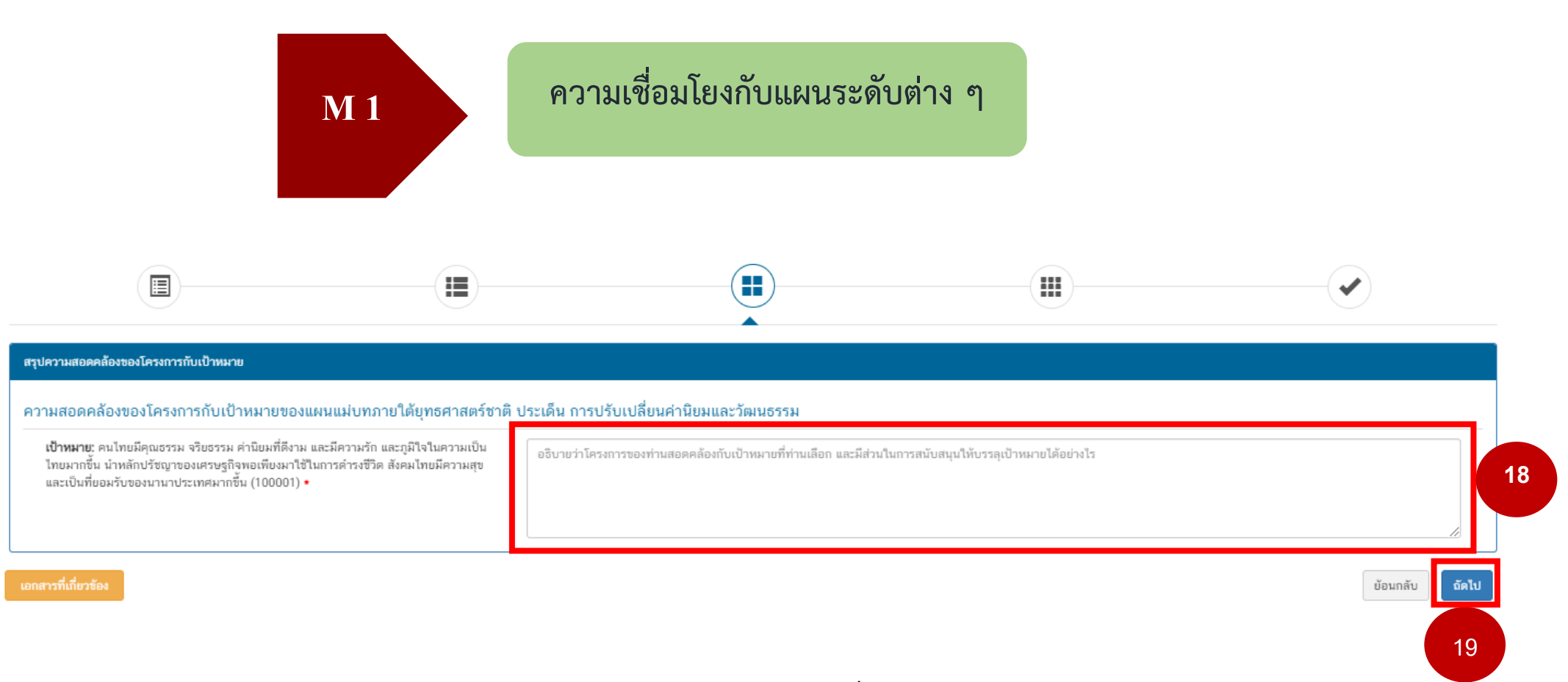

 กรอกข้อมูล อธิบายว่าโครงการของท่านสอดคล้องกับเป้าหมายที่เลือก และมีส่วนในการสนับสนุน ให้บรรลุเป้าหมายได้อย่างไร

19. คลิก "ถัดไป"

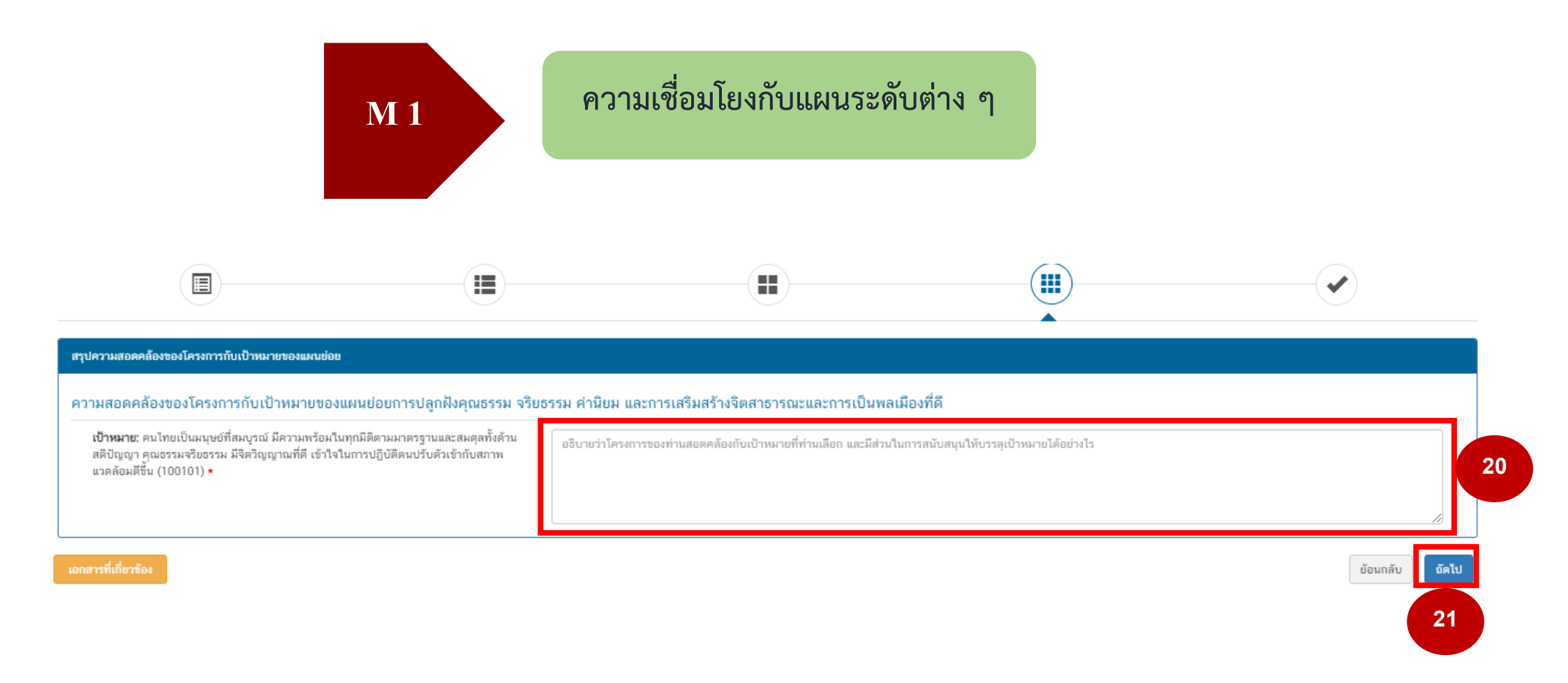

20. กรอกข้อมูล อธิบายว่าโครงการของท่านสอดคล้องกับเป้าหมายที่เลือก และมีส่วนในการสนับสนุน ให้บรรลุเป้าหมายได้อย่างไร

21. คลิก "ถัดไป"

## ความเชื่อมโยงกับแผนระดับต่าง ๆ

| สรุปข้อมูลการเลือกแหนแม่บทภายใต้ยุทธศาสตร์ชาติที่สอดคล้องกับโครงการ |                                                                                                    |                  |  |  |  |  |
|---------------------------------------------------------------------|----------------------------------------------------------------------------------------------------|------------------|--|--|--|--|
|                                                                     | สรุปความสอดคล้องของโครงการกับยุทธศาสตร์ชาติ                                                                                                    |                  |  |  |  |  |
| ความสอดคล้องของโครงการกับยุทธศาสตร์ชาติที่ท่านเลือก                 | ยุทธศาสตร์ด้านการพัฒนาและเสริมสร้างศักยภาพมนุษย์<br>└ ประเดิน<br>└ 1. การปรับเปลี่ยนค่านิยมและวัฒนธรรม<br>└ 1.3การสร้างความเข้มแข็งในสถาบันทางศาสนา                                        |                  |  |  |  |  |
| เป้าหมายของยุทธศาสตร์ชาติ                                           | ยุทธศาสตร์ด้านการพัฒนาและเสริมสร้างศักยภาพมนุษย์<br>└ เป้าหมาย<br>└ 1. คนไทยเป็นคนตี คนแก่ง มีคุณภาพ พร้อมสำหรับวิถีชีวิตในศตวรรษที่ 21                                                    |                  |  |  |  |  |
| อธิบายความสอดคล้องของโครงการกับยุทธศาสตร์ชาติที่ท่านเลือก           | พี่เพื่อ                                                                                                    |                  |  |  |  |  |
|                                                                     | สรุปความสอดคล้องของโครงการกับเป้าหมาย                                                                                                    |                  |  |  |  |  |
| แผนแม่บทภายได้ยุทธศาสตร์ชาติ                                        | แผนแม่บทภายใต้ยุทธศาสตร์ขาติ ประเด็น การปรับเปลี่ยนค่านิยมและวัฒนธรรม                                                                                                    |                  |  |  |  |  |
| เป้าหมาย                                                            | คนไทยมีคุณชรรม จริยชรรม ค่านิยมที่ดีงาม และมีความรัก และภูมิใจในความเป็นไทยมากขึ้น นำหลักปรัชญาของเศรษฐกิจพอเพียงมาใช้ในการดำรงชีวิต สังคมไทยมีความสุขและเป็นที่ยอมรับของนานาประเทศมากขึ้น |                  |  |  |  |  |
| ความสอดคล้องของโครงการกับเป้าหมายของแผนแม่บทประเด็ม                 | พพั                                                                                                    |                  |  |  |  |  |
|                                                                     | สรุปความสอดคล้องของโครงการกับเป้าหมาย                                                                                                    |                  |  |  |  |  |
| แพนข้อย                                                             | แผนย่อยการปลูกฝังคุณธรรม จริยธรรม ค่านิยม และการเสริมสร้างจิตสาธารณะและการเป็นพลเมืองที่ดี                                                                                                 |                  |  |  |  |  |
| แนวทางการพัฒนา                                                      | <ol> <li>สร้างความเข้มแข็งของสถาบันทางศาสนาเพื่อเผยแพร่หลักคำสอนที่ดี อุปถัมภ์คุ้มครองศาสนา ส่งเสริมกิจกรรมและการนำหลักธรรมทางศาสนามาใช้ในชีวิตประจำวัน</li> </ol>                         |                  |  |  |  |  |
| เป้าหมาย                                                            | คนไทยเป็นมนุษย์ที่สมบูรณ์ มีความพร้อมในทุกมิติตามมาตรฐานและสมดุลทั้งด้านสติปัญญา คุณธรรมจริยธรรม มีจิตวิญญาณที่ดี เข้าใจในการปฏิบัติคนปรับดัวเข้ากับสภาพแวคล้อมดีขึ้น                      |                  |  |  |  |  |
| ความสอดคล้องของโครงการกับเป้าหมายของแผนย่อย                         | พกแ                                                                                                    |                  |  |  |  |  |
|                                                                     | สรุปความสอดคล้องของโครงการกับองค์ประกอบกับปัจจัย                                                                                                    |                  |  |  |  |  |
| องค์ประกอบ                                                          | สถาบันทางศาสนาที่ส่งเสริมคุณธรรมจริยธรรมและจิตวิญญาณที่ดี                                                                                                    |                  |  |  |  |  |
| ปัจจัย                                                              | ศักยภาพผู้นำทางศาสนาในการเผยแผ่หลักธรรมคำสอน                                                                                                    |                  |  |  |  |  |
|                                                                     | สรุปความสอดคล้องของโครงการกับเป้าหมาย SDGs                                                                                                    |                  |  |  |  |  |
| เป้าหมายหลัก SDGs (Goals)                                           |                                                                                                    | 22               |  |  |  |  |
| เป้าหมายย่อย SDGs (Targets)                                         |                                                                                                    |                  |  |  |  |  |
|                                                                     |                                                                                                    | Your You You The |  |  |  |  |

จากนั้น ระบบจะขึ้นสรุปข้อมูลการเลือกแผนแม่บทภายใต้ยุทธศาสตร์ชาติที่สอดคล้องกับโครงการ ให้ตรวจสอบข้อมูลอีกครั้ง หากข้อมูลถูกต้องให้ดำเนินการ

22. คลิก "บันทึก"

**M** 1

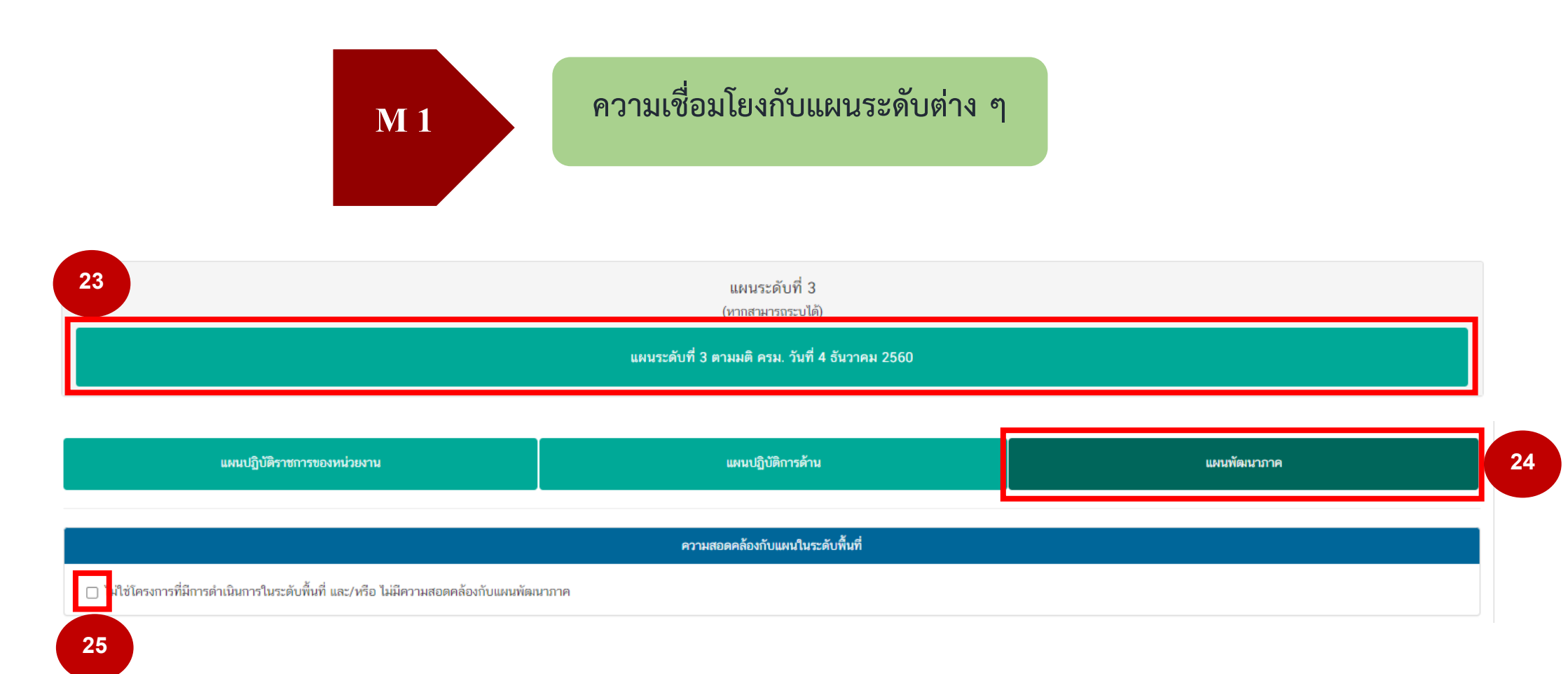

23. หัวข้อแผนระดับที่ 3 คลิก "แผนระดับที่ 3 ตามมติ ครม. วันที่ 4 ธันวาคม 2560"

24. คลิก "แผนพัฒนาภาค"

25. คลิกที่ช่องสี่เหลี่ยม หน้าข้อความ "ไม่ใช่โครงการที่มีการดำเนินการในระดับพื้นที่ และ/หรือ ไม่มีความสอดคล้องกับแผนพัฒนาภาค"

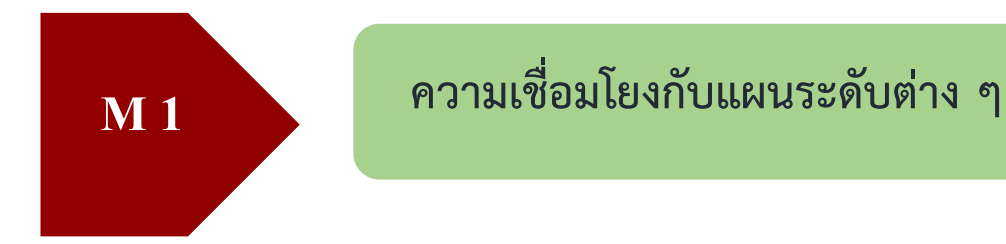

เลือกความสอดคล้องกับส่วนที่เกี่ยวข้องอื่น

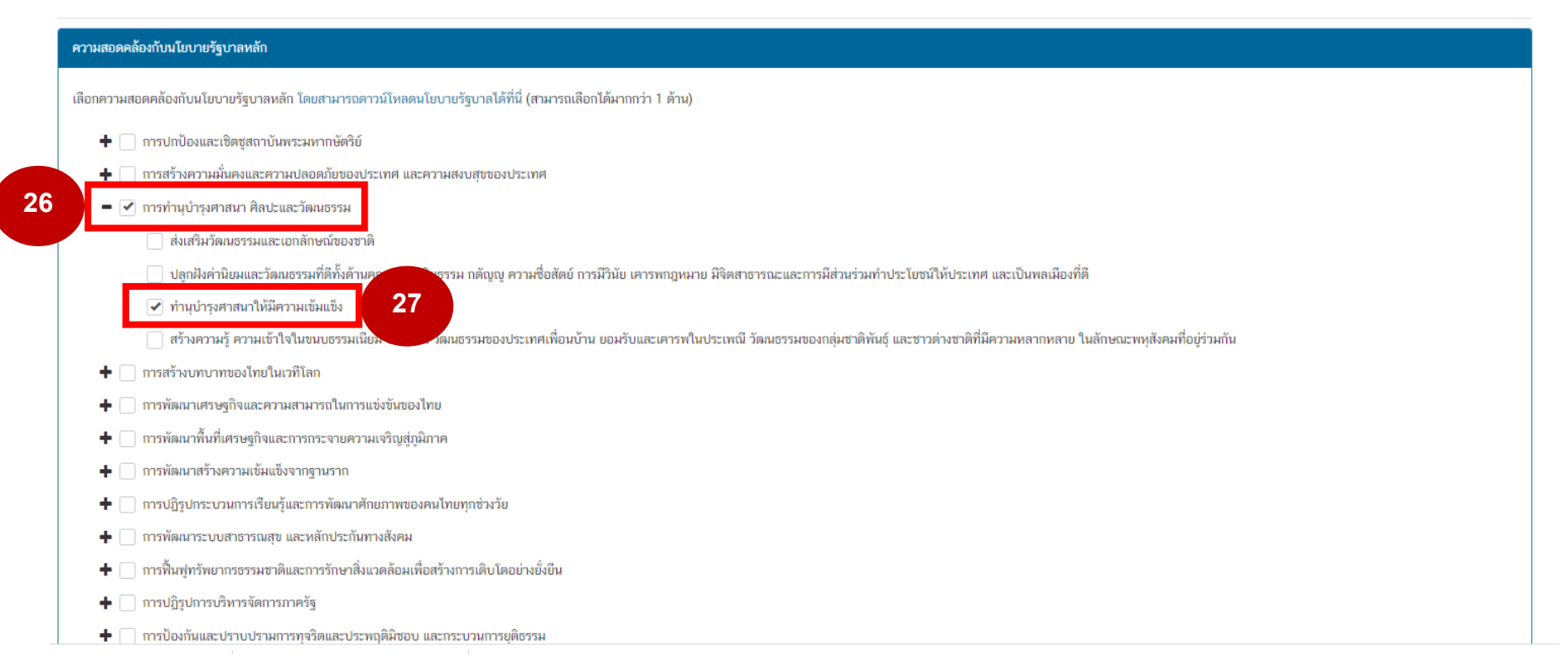

26. หัวข้อ ความสอดคล้องกับนโยบายรัฐบาลหลัก คลิกเลือก "การทำนุบำรุงศาสนา ศิลปะและวัฒนธรรม"

27. คลิกเลือก "ทำนุบำรุงศาสนาให้มีความเข้มแข็ง"

## ความเชื่อมโยงกับแผนระดับต่าง ๆ

### ความสอดคล้องกับนโยบายเร่งด่วนของรัฐบาล

ความสอดคล้องกับนโยบายเร่งด่วนของรัฐบาล โดยสามารถดาวน์โหลดนโยบายรัฐบาลได้ที่นี่ (สามารถเลือกได้มากกว่า 1 ด้าน)

- 🗌 การแก้ใขปัญหาในการดำรงชีวิตของประชาชน
- 🔲 การปรับปรุงระบบสวัสติการและพัฒนาคุณภาพชีวิตของประชาชน
- 🗌 มาตรการเศรษฐกิจเพื่อรองรับความผันผวนของเศรษฐกิจโลก
- 🗌 การให้ความช่วยเหลือเกษตรกรและพัฒนานวัตกรรม
- 🗌 การยกระดับศักยภาพของแรงงาน
- 🗌 การวางรากฐานระบบเศรษฐกิจของประเทศสู่อนาคต
- 🗌 การเตรียมคนไทยสู่ศตวรรษที่ ๒๑
- 🔲 การแก้ไขปัญหาทุจริตและประพฤติมิชอบในวงราชการทั้งฝ่ายการเมืองและฝ่ายราชการประจำ
- 🔲 การแก้ไขปัญหายาเสพติดและสร้างความสงบสุขในพื้นที่ชายแดนภาคใด้
- 🗌 การพัฒนาระบบการให้บริการประชาชน
- 🗌 การจัดเตรียมมาตรการรองรับภัยแล้งและอุทกภัย
- 🔲 การสนับสนุนให้มีการศึกษา การรับฟังความเห็นของประชาชน และการดำเนินการเพื่อแก้ไขเพิ่มเติมรัฐธรรมนูญ

 27. ให้พิจารณาโครงการและเลือกความสอดคล้องกับ นโยบายเร่งด่วนของรัฐบาล (สามารถเลือกได้ มากกว่า 1 ด้าน

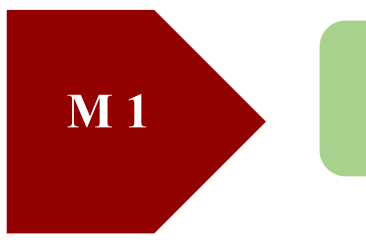

## ความเชื่อมโยงกับแผนระดับต่าง ๆ

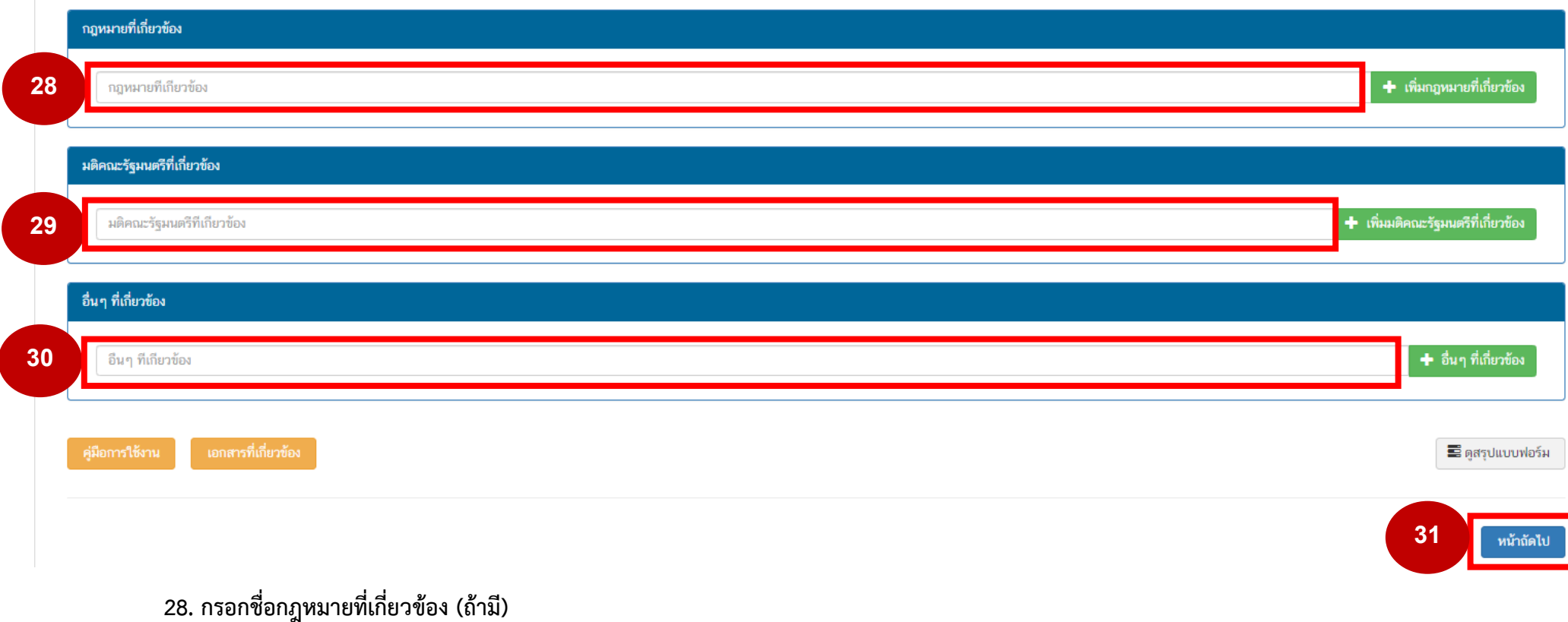

- 29. กรอกชื่อมติคณะรัฐมนตรีที่เกี่ยวข้อง (ถ้ามี)
- 30. กรอกอื่น ๆ ที่เกี่ยวข้อง (ถ้ามี)
- 31. คลิก "หน้าถัดไป"

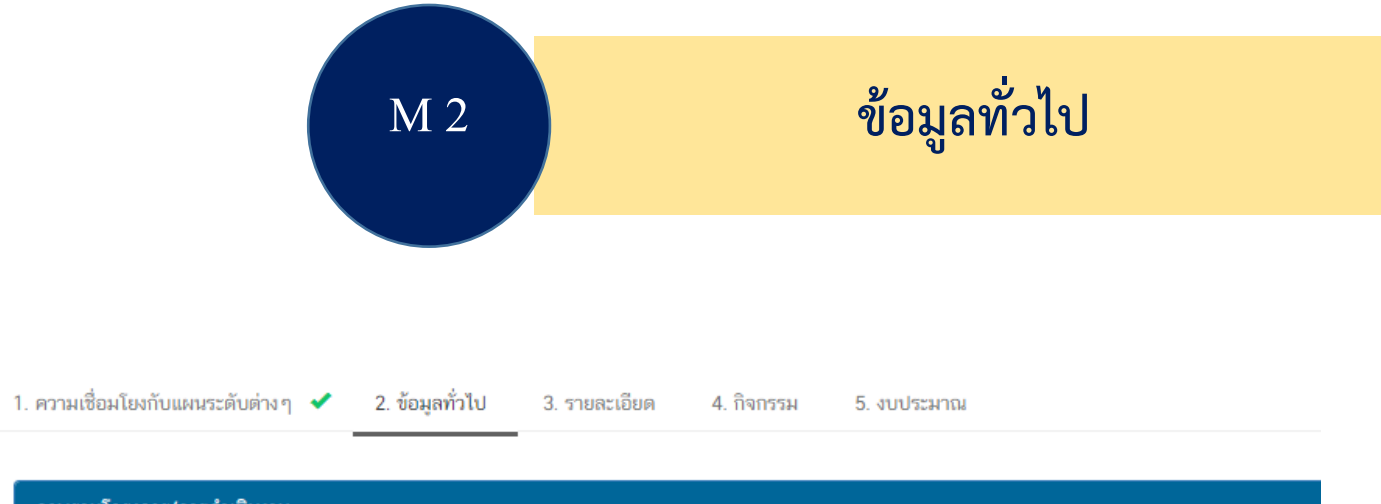

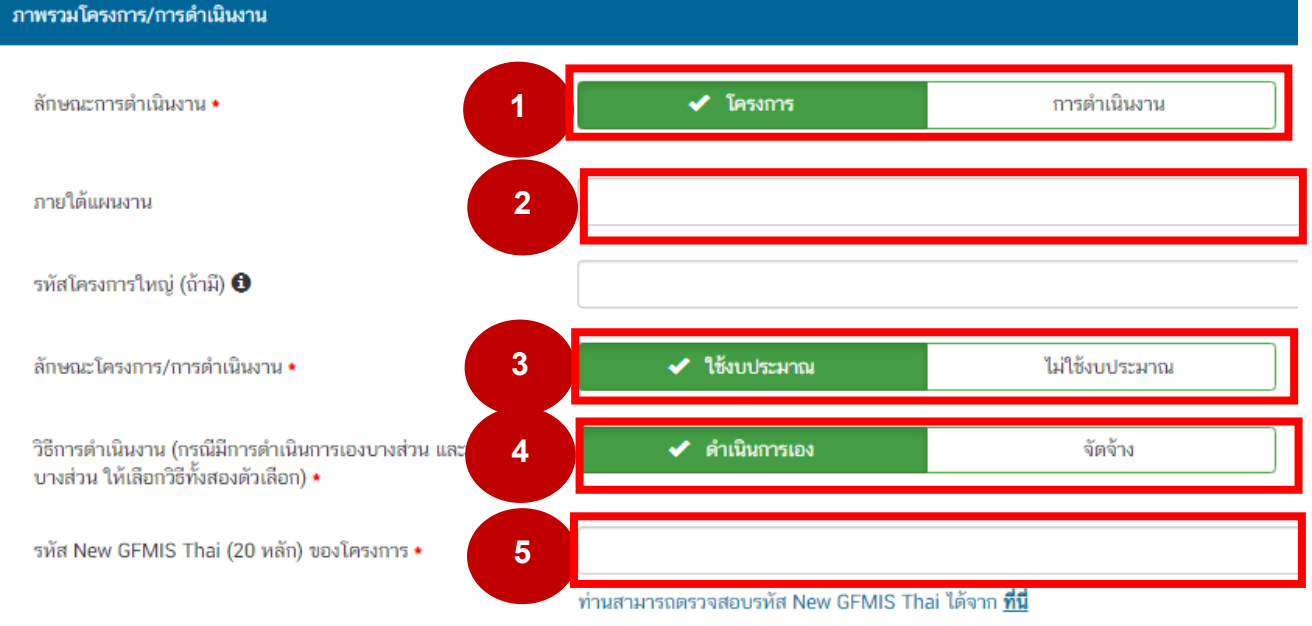

- เลือกลักษณะการดำเนินงานเป็นโครงการหรือ การดำเนินงาน
- 2. กรอกชื่อแผนงาน
- 3. เลือกว่าโครงการใช้หรือไม่ใช้งบประมาณ
- 4. เลือกลักษณะโครงการ ดำเนินการเอง หรือจัดจ้าง
- 5. ใส่รหัส New GFMIS THAI ของโครงการ (รายละเอียด QR Code รหัสโครงการ)

|                                                                                                    | M 2       | ข้อมูลทั่วไป |                                                      |
|----------------------------------------------------------------------------------------------------|-----------|--------------|------------------------------------------------------|
| 6<br>ผู้ยำนวยการกองหรือเทียบเท่า<br>ชื่อ •<br>นามสกุล •<br>อีนมล (หน่วยงาน) •<br>อีนมล (ส่วนตัว/สำรอง)<br>โทรศัพท์ •<br>โทรสาร |           |              | 6. กรอกข้อมูลของผู้อำนวยการกองหรือเทียบเท่า          |
| <mark>ผู้ประสานงามหลัก</mark><br>ชื่อ •<br>นามสกุล •<br>อีเมล (หน่วยงาน) •<br>อีเมล (ส่วนตัว/สำรอง)<br>โทรศัพท์ •              | มาย •<br> |              | 7. กรอกข้อมูลผู้ประสานงานหลัก<br>8. คลิก "หน้าถัดไป" |
| โทรสาร<br>สุ่มือการใช้งาน เอกสารที่เกี่ยวข้อง                                                                                  |           | 7            | ≣ี ดูสวุปแบบฟอร์ม<br>8 หวักถัดไป                     |

| M 3 | รายละเอียด |
|-----|------------|
|     |            |

| 1. ความเชื่อมโยงกับแผนระดับค่าง ๆ 💉 🧧 2. ข้อมูลทั่วไป | < 3. รายละเอียด | 4. กิจกรรม 5. งบประมาณ               |                        |              |   |
|-------------------------------------------------------|-----------------|--------------------------------------|------------------------|--------------|---|
| โครงการ/การดำเนินงาน ประจำปังบประมาณ                  |                 | -                                    |                        |              |   |
| เลือกปังบประมาณ •                                     | 2566            | •                                    |                        |              |   |
| ระยะเวลาดำเนินโครงการ/การดำเนินงาน                    |                 |                                      |                        |              |   |
| วันที่เริ่มต้นโครงการ •                               | ตุลาคม 2565     | Ħ                                    | วันที่สิ้นสุดโครงการ • | กันยายน 2566 | 1 |
| รายละเอียดโครงการ/การดำเนินงาน                        |                 |                                      |                        |              |   |
| หลักการและเหตุผล •                                    | 1               | กรอกข้อมูลหลักการและเหตุผลของโครงการ |                        |              |   |
| วัตถุประสงค์ •                                        | 2               | กรอกข้อมูตวัดถุประสงค์ของโครงการ     |                        |              |   |

- 1. กรอกข้อมูลหลักการและเหตุผลของโครงการ
- 2. กรอกข้อมูลวัตถุประสงค์ของโครงการ

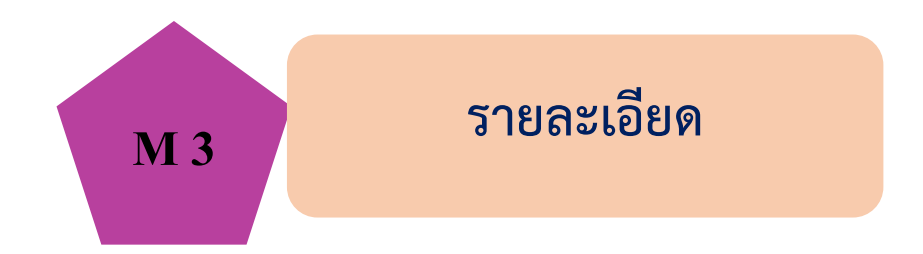

#### เป้าหมาย

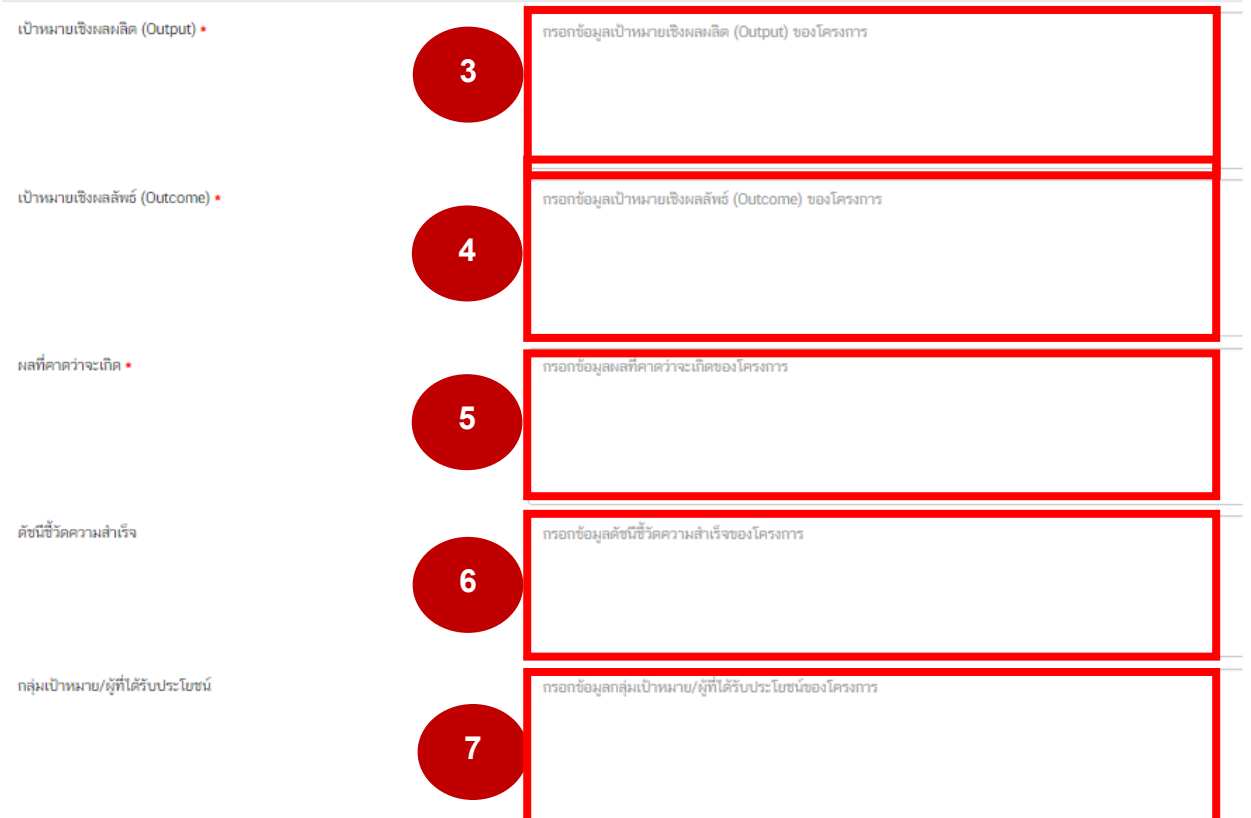

3. กรอกข้อมูลเป้าหมายเชิงผลผลิต (Output) ของโครงการ
 4. กรอกข้อมูลเป้าหมายเชิงผลลัพธ์ (Outcome) ของโครงการ
 5. กรอกข้อมูลผลที่คาดว่าจะเกิดของโครงการ
 6. กรอกข้อมูลดัชนีชี้วัดความสำเร็จของโครงการ
 7. กรอกข้อมูลกลุ่มเป้าหมาย/ผู้ที่ได้รับประโยชน์ของโครงการ

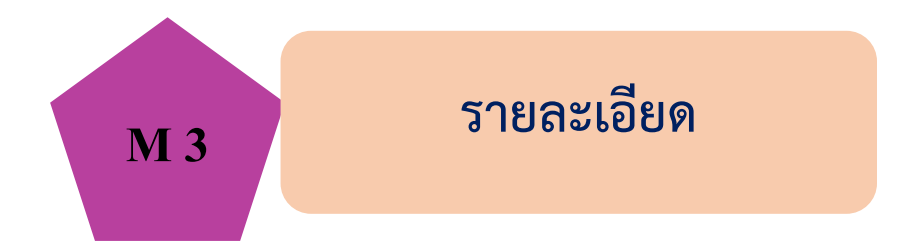

#### พื้นที่การดำเนินการ

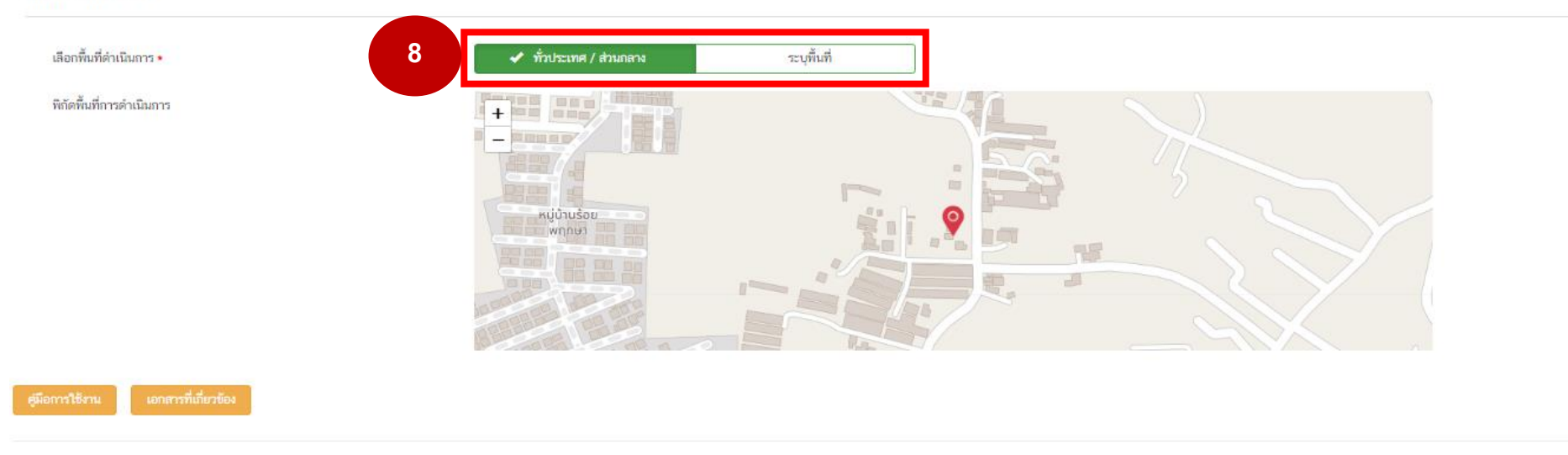

## 8. เลือกพื้นที่ดำเนินโครงการ "ทั่วประเทศ/ส่วนกลาง" หรือ "ระบุพื้นที่" (กรณีเลือก"ระบุพื้นที่" สามารถเลือก จังหวัด อำเภอ จังหวัด ตำบลได้)

**9. คลิก** "หน้าถัดไป"

-

หน้าก่อน

9

หน้าถัดไป

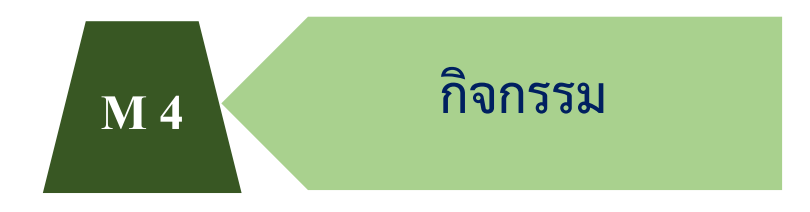

| . ความเชื่อมโยงกับแผนระดับต่าง ๆ 💉 2. ข้อมูลทั่ว | ไป ✔ 3. รายละเอียด ✔ 4. กิจกรรม 5. งบประมาณ |                   |           |     |  |  |
|--------------------------------------------------|---------------------------------------------|-------------------|-----------|-----|--|--|
| รงการที่ดำเนินการ 1                              |                                             |                   |           |     |  |  |
|                                                  | พ.ศ. 2565                                   |                   | พ.ศ. 2568 |     |  |  |
| กิจกรรม 🕂                                        |                                             | ນີ້ຈາກໂຮນາດແ 2588 |           |     |  |  |
|                                                  | Q 1                                         | Q 2               | Q 3       | Q.4 |  |  |
|                                                  |                                             |                   |           |     |  |  |
|                                                  |                                             |                   |           |     |  |  |
|                                                  |                                             |                   |           |     |  |  |
|                                                  |                                             |                   |           |     |  |  |
|                                                  |                                             |                   |           |     |  |  |
|                                                  |                                             |                   |           |     |  |  |
|                                                  |                                             |                   |           |     |  |  |
|                                                  |                                             |                   |           |     |  |  |
|                                                  |                                             |                   |           |     |  |  |
|                                                  |                                             |                   |           |     |  |  |

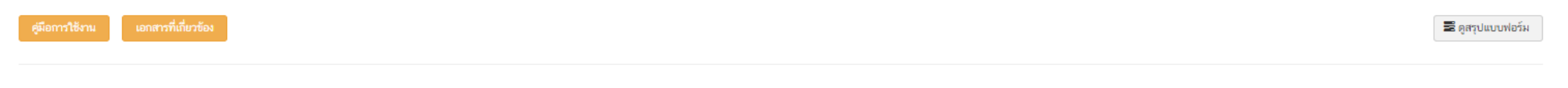

คลิกเลือก เครื่องหมาย + เพื่อกรอกข้อมูลกิจกรรมหลัก

หน้าถัดไป

หม้าก่อน

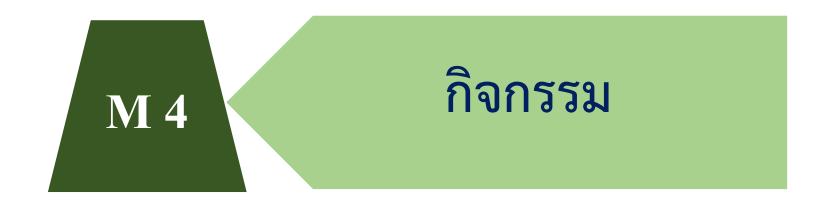

1. ความเชื่อมโยงกับแผนระดับต่าง ๆ \star 2. ข้อมูลทั่วไป ✔ 3. รายละเอียด ✔ 4. กิจกรรม 5. งบประมาณ

#### โครงการที่ดำเนินการ

|                                      |                              | w. <b>н</b> . 2585                                                                                                    |                 | พ.ศ. 2568    |                   |  |  |
|--------------------------------------|------------------------------|----------------------------------------------------------------------------------------------------|-----------------|--------------|-------------------|--|--|
| กิจกรรม                              | +                            |                                                                                                    | ป้ามาเรลาณ 2688 |              |                   |  |  |
|                                      |                              | Q 1                                                                                                    | Q 2             | Q 3          | Q 4               |  |  |
| 🗋 เพิ่มกิจกรรม                       | + /×                         | เพิ่มกิจกรรม                                                                                                    |                 |              |                   |  |  |
|                                      |                              |                                                                                                    |                 |              |                   |  |  |
|                                      |                              |                                                                                                    |                 |              |                   |  |  |
|                                      |                              | 2                                                                                                    |                 |              |                   |  |  |
|                                      |                              |                                                                                                    |                 |              |                   |  |  |
|                                      |                              | - The second second s | 2               |              |                   |  |  |
|                                      |                              | เพิ่มกิจกรร                                                                                                    | 12              |              |                   |  |  |
|                                      |                              | 🗸 บันท์                                                                                                    | ด ยกเลิก        | <u>∭</u> =11 |                   |  |  |
|                                      |                              |                                                                                                    |                 |              |                   |  |  |
|                                      |                              | 3                                                                                                    |                 |              |                   |  |  |
| • Q (Quarter) คือ ไตรมาสภายในปังบประ | ะมาณ ของโครงการ/การคำเนินงาน |                                                                                                    |                 |              |                   |  |  |
| (เมืองวรให้หวน เองสารร์              | ที่เป็นอยังง                 |                                                                                                    |                 |              | 🛢 ođenju u vujeću |  |  |
| Shell 13 for the                     | 1000                         |                                                                                                    |                 |              | 🚽 มัยวักยากหรรง   |  |  |
|                                      |                              |                                                                                                    |                 |              |                   |  |  |
|                                      |                              |                                                                                                    |                 |              |                   |  |  |
|                                      |                              |                                                                                                    |                 |              | หมากอน หมาถดเบ    |  |  |

## 2. กรอกข้อมูลกิจกรรมหลักของโครงการ

3. คลิก "บันทึก"

(กรณีที่โครงการมีกิจกรรมหลักหลายกิจกรรม ให้เพิ่มครั้งละ 1 กิจกรรม)

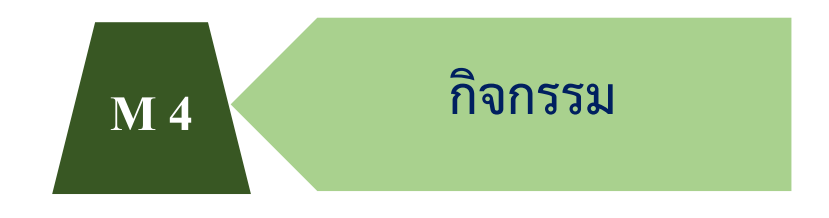

#### 1. ความเชื่อมโยงกับแผนระดับด่าง ๆ \star 2. ข้อมูลทั่วไป 🖈 3. รายละเอียด \star 4. กิจกรรม 5. งบประมาณ

#### โครงการที่ดำเนินการ

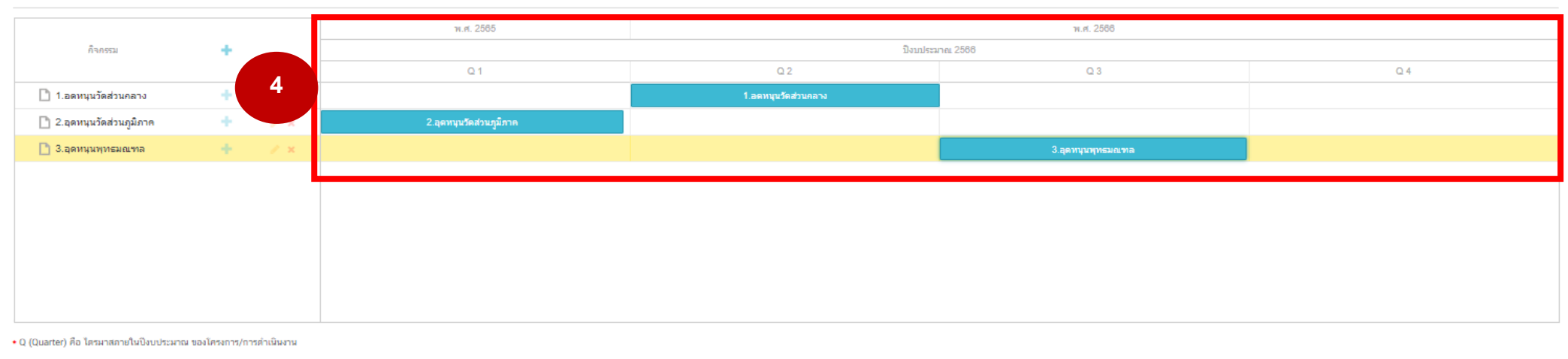

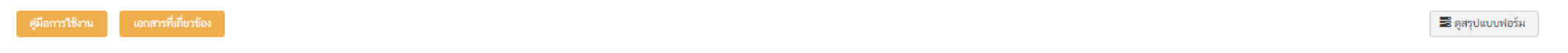

หน้าก่อน หน้าถัดไป

## 4. คลิกค้างที่แถบกิจกรรมหลัก (สีฟ้า) เลื่อนซ้าย - ขวา ให้ตรงตามไตรมาสที่จะดำเนินการ (ข้อมูลตามอนุมัติโครงการ)

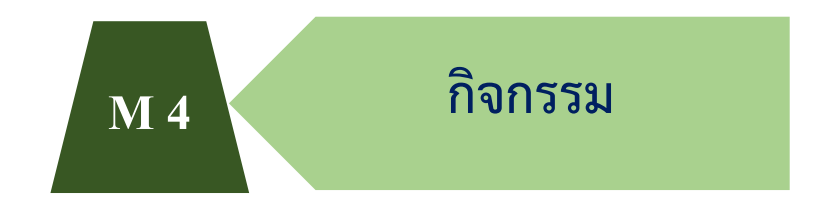

#### 1. ความเชื่อมโยงกับแผนระดับต่าง ๆ 📌 2. ข้อมูลทั่วไป 🖌 3. รายละเอียด ✔ 4. กิจกรรม 5. งบประมาณ

#### โครงการที่ดำเนินการ

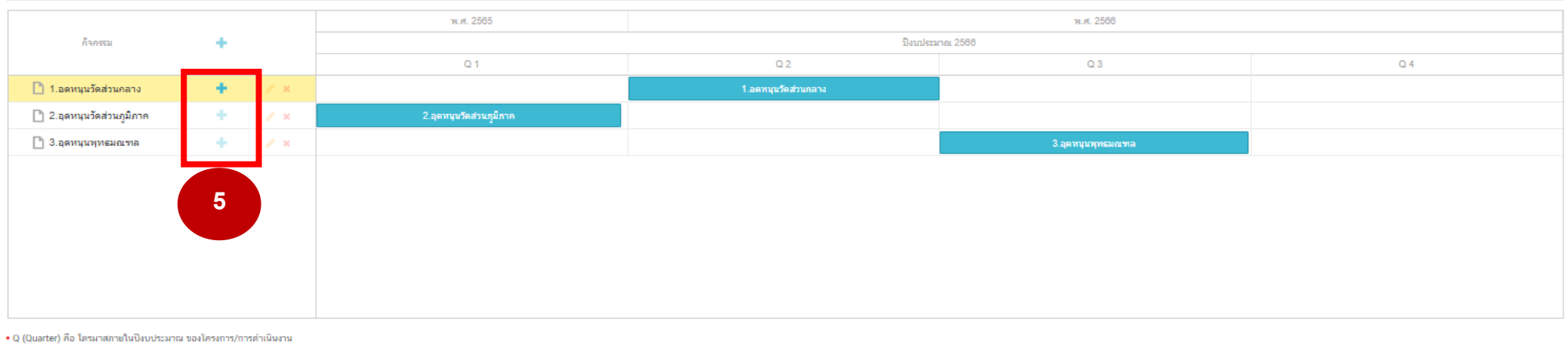

### กรณีมีกิจกรรมย่อยภายใต้กิจกรรมหลัก ให้คลิกเครื่องหมาย + หลังกิจกรรมหลักนั้น

หน้าก่อน

หน้าถัดไป

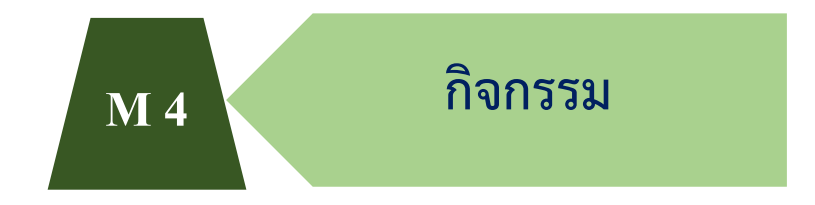

|                           |     |     | พ.ศ. 2585               |                     | พ.ศ. 2566         |     |
|---------------------------|-----|-----|-------------------------|---------------------|-------------------|-----|
| กิจกรรม                   | ÷ + |     |                         | ปังบประม            | กณ 2566           |     |
|                           |     |     | Q 1                     | Q 2                 | Q 3               | Q 4 |
| 🖃 🗁 1.อดหนุนวัดส่วนกลาง   | +   | / × |                         | 1.อดหนุนวัดส่วนกลาง |                   |     |
| 🗋 เพิ่มกิจกรรม            |     | / × |                         | เพิ่มกิจกรรม        |                   |     |
| 🗋 2.อุดหนุนวัดส่วนภูมิภาค | +   | / × | 2.อุคทนุนวัดส่วนภูมิภาค |                     |                   |     |
| 🗋 3.อุดหนุนพุทธมณฑล       | +   | 1 × |                         |                     | 3.อุดหนุนทุทธมณฑล |     |
|                           |     |     | รายละเอียร              |                     |                   |     |
|                           |     |     | 6 มีนี้มกิจกรร          | a                   |                   |     |
|                           |     |     | 🗸 ນັນນັ                 | ດ 🖉 ນກເລິກ          | 🔟 au              |     |
|                           |     |     | 7                       |                     |                   |     |
|                           |     |     |                         |                     |                   |     |

- 6. กรอกข้อมูลกิจกรรมย่อย
- 7. คลิก "บันทึก"

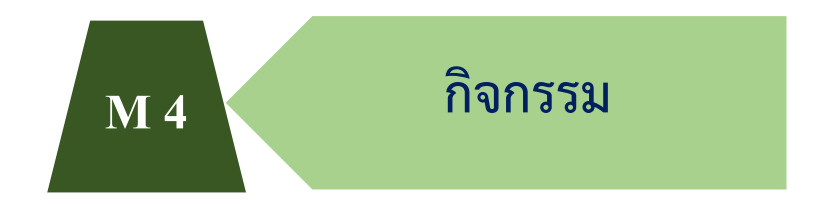

#### 1. ความเชื่อมโยงกับแผนระดับด่าง ๆ < 2. ข้อมูลทั่วไป < 3. รายละเอียด < 4. กิจกรรม 5. งบประมาณ

#### โครงการที่ดำเนินการ

|                           |   |     | พ.ศ. 2585               | 74. <b>F</b> . 2586 |                   |     |  |
|---------------------------|---|-----|-------------------------|---------------------|-------------------|-----|--|
| กิจกรรม                   | + |     |                         | มิงบประมาณ 2588     |                   |     |  |
|                           |   |     | Q 1                     | Q 2                 | Q 3               | Q 4 |  |
| 🖻 📇 1.อดหนุนวัดส่วนกลาง   | + | 1 × |                         | 1.อดหนุนวัดส่วนกลาง |                   |     |  |
| 🗋 ວັດລາວຸຣ                |   | / × |                         | วัดอาวุธ            |                   |     |  |
| 🗋 2.อุดหนุนวัดส่วนภูมิภาค | + | / × | 2.อุดหนุนวัดส่วนภูมิภาค |                     |                   |     |  |
| 🗋 3.อุดหนุนพุทธมณฑล       | + | / × |                         |                     | 3.ลุดหนุนพุทธมณฑล |     |  |
|                           |   |     |                         |                     |                   |     |  |
|                           |   |     |                         |                     |                   |     |  |
|                           |   |     |                         |                     |                   |     |  |
|                           |   |     |                         |                     |                   |     |  |
|                           |   |     |                         |                     |                   |     |  |
|                           |   |     |                         |                     |                   |     |  |

• Q (Quarter) คือ ไตรมาสภายในปีงบประมาณ ของโครงการ/การตำเนินงาน

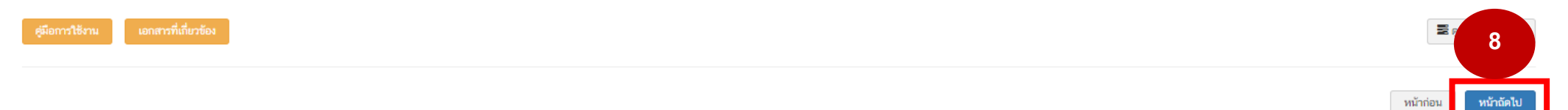

8. คลิก "หน้าถัดไป"

#### 1. ความเชื่อมโยงกับแผนระดับต่าง ๆ 🛹 2. ข้อมูลทั่วไป 🖌 3. รายละเอียด 🖌 4. กิจกรรม 🖌 5. งบประมาณ

| แหล่งเงิน                                                           |                                                                                   |     |                                        |               |                                   |  |  |
|---------------------------------------------------------------------|-----------------------------------------------------------------------------------|-----|----------------------------------------|---------------|-----------------------------------|--|--|
| ดินงบประมาณแผ่นดิน                                                  |                                                                                   |     |                                        |               |                                   |  |  |
| งบประมาณที่หน่วยงานขอโดยตรง                                         | 0.00 (ไม่ต้องใต่สัญลักษณ์",") 🔹                                                   | บาท | 1                                      |               |                                   |  |  |
| งบประมาณที่ขอผ่านหน่วยงานอื่น                                       | 0.00                                                                              | บาท | ระบุชื่อหน่วยงานอื่นที่ได้รับงบบวลสายส |               |                                   |  |  |
| เงินงบประมาณแผ่นดิน (เฉพาะกรณีส่วนราชการที่ได้รับงบประมาณจากจังหวัด | เงินงบประมาณแผ่นดิน (เฉพาะกรณีส่วนราชการที่ได้รับงบประมาณจากจังหวัด/กลุ่มจังหวัด) |     |                                        |               |                                   |  |  |
| งบประมาณที่ได้รับจากจังหวัด                                         | 0.00                                                                              | บาท |                                        |               |                                   |  |  |
| งบประมาณที่ได้รับจากกลุ่มจังหวัด                                    | 0.00                                                                              | บาท |                                        |               |                                   |  |  |
| เงินรายได้ของหน่วยงาน                                               |                                                                                   |     |                                        |               |                                   |  |  |
| เงินรายได้ของหน่วยงาน                                               | 0.00                                                                              | บาท |                                        |               |                                   |  |  |
| เงินกู้                                                             |                                                                                   |     |                                        |               |                                   |  |  |
| เงินกู้ภายในประเทศ                                                  | 0.00                                                                              | บาท |                                        |               |                                   |  |  |
| เงินกู้จากต่างประเทศ                                                | 0.00                                                                              | บาท |                                        |               |                                   |  |  |
| งบประมาณจากแหล่งอื่น (งบประมาณจากแหล่งอื่น เช่น เงินบริจาค เป็นต้น) |                                                                                   |     |                                        |               |                                   |  |  |
|                                                                     |                                                                                   |     |                                        |               |                                   |  |  |
| ที่มาของบประมาณ                                                     |                                                                                   |     |                                        | จำนวนงบประมาณ |                                   |  |  |
|                                                                     |                                                                                   |     | 0.00                                   |               | חרט 🗙                             |  |  |
|                                                                     |                                                                                   |     |                                        |               |                                   |  |  |
|                                                                     |                                                                                   |     |                                        | + เพิ่มข      | <b>ว้อมูลงบประมาณจากแหล่งอื่น</b> |  |  |
| สรุป                                                                |                                                                                   |     |                                        |               |                                   |  |  |
| รวมวงเงินงบประมาณทั้งหมด                                            | 0.00                                                                              |     | บาท                                    |               |                                   |  |  |

## 1. หัวข้อแหล่งเงิน ใส่ข้อมูลในส่วน เงินงบประมาณแผ่นดิน กรอกจำนวนงบประมาณในช่อง "งบประมาณที่หน่วยงานขอโดยตรง"

คู่มือการนำเข้าโครงการในระบบติดตามและประเมินผลแห่งชาติ e-MENSCR สำนักงานพระพุทธศาสนาแห่งชาติ

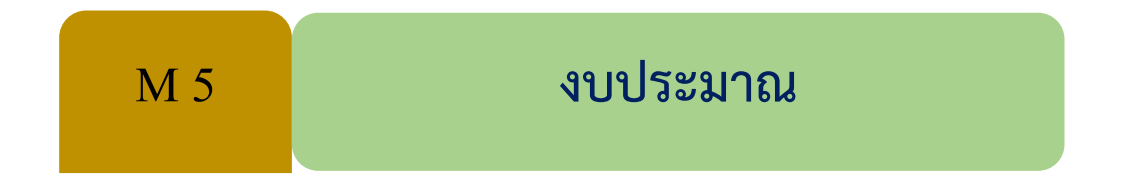

| แหนการใช้จำยงบประมาณ                        |              |             |             |             |                 |  |  |
|---------------------------------------------|--------------|-------------|-------------|-------------|-----------------|--|--|
| แผนการใช้จ่ายระหว่างปังบประมาณ 2566 ถึงปีงเ | มประมาณ 2566 |             |             |             |                 |  |  |
| ปิงบประมาณ 2                                | โครมาสที่ 1  | ไตรมาสที่ 2 | ไตรมาสที่ 3 | ไตรมาสที่ 4 | 2221            |  |  |
| ปังบประมาณ 2566                             | 5000 บาท     | 5000 มาท    | 5000 מרט    | 5000 🗘 ทา   | 20,000.00 שרט   |  |  |
| รวมงบประมาณจากแหนการใช้จ่ายทั้งหมด          | 20,000.00    |             |             | ערע         |                 |  |  |
| สมีอการใช้งาน เอกสารที่เกี่ยวข้อง           |              |             |             |             | 🗟 ຄອງປະທານປອກັນ |  |  |

- 2. กรอกจำนวนงบประมาณตามไตรมาส (ข้อมูลตามอนุมัติโครงการ)
- 3. คลิก "บันทึกร่างโครงการ"

หน้าก่อน

3

# ขั้นตอนการบันทึกและส่งอนุมัติ

ยืนยันการบันทึกโครงการ

คุณต้องการที่จะบันทึกโครงการ etetetterete หรือไม่?

### 1. คลิก "บันทึกโครงการ"

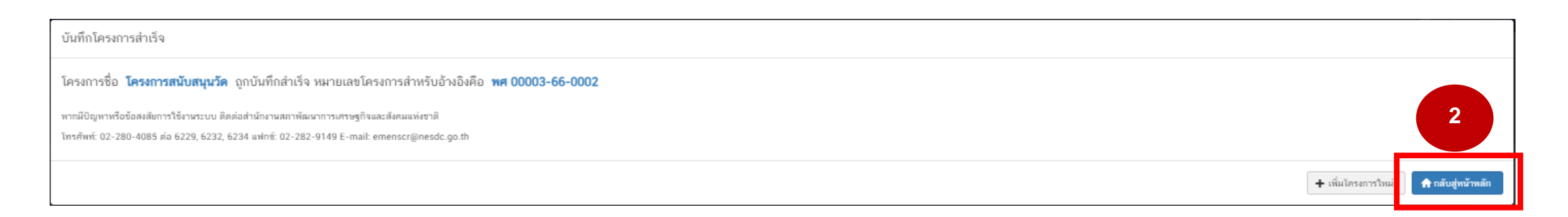

2. คลิก "กลับสู่หน้าหลัก"

😕 บันทึกร่างโครงกา

ຍກເສົ

# ขั้นตอนการบันทึกและส่งอนุมัติ

#### 🗏 ສາรບັญ

| จัดการโครงการ                                                 |                     | /           | A                                                                                                    |                                      |                          |                                 |                |                 |
|---------------------------------------------------------------|---------------------|-------------|----------------------------------------------------------------------------------------------------|--------------------------------------|--------------------------|---------------------------------|----------------|-----------------|
| + เพิ่มโครงการ                                                | รายซอ เครง          | การ / การดา | เน่นงาน                                                                                                    |                                      |                          |                                 |                |                 |
| ≔ รายงานความก้าวหน้า                                          | แสดงเอกสาร          | 25 💠 รายก   | ns3                                                                                                    |                                      | ข้อมูลที่เ               | เสดง 👻 🗋 Copy 🚺 CSV             | 🛛 Excel 🔹 PDF  | 🖶 พิมพ์ 🖶 Word  |
| โครงการส่วนตัว                                                | รหัสโ               | ครงการ ↑↓   | ชื่อโครงการ / การดำเนินงาน 🕦                                                                                    | ยุทธศาสตร์ชาติที่เกี่ยวข้องโดยตรง ↑↓ | ประเภทโครงการ †↓         | วันที่แก้ไขข้อมูลล่าสุด         | †ุ สถานะ †ุ⊥   | จัดการโครงการ 🏦 |
| 📗 โครงการทุกสถานะ                                             | พศ 00003-60         | ō-0002      | โครงการสมับสนุนวัด                                                                                              | F                                    |                          | 10 กุมภาพันธ์ 2566 เวลา 17:0    | 05 ร่างโครงการ | ¢ -             |
| <ul> <li>ร่างโครงการ</li> <li>โครงการรออนุมัติ (0)</li> </ul> | WR 00003-63         | 7-0002      | โครงการเงินอุดหนุนวัดพัฒนาตัวอย่างที่มีผลงานดีเด่น วัดพัฒนาด้วอย่าง และอุทยานการศึกษาในวัด                      | 18                                   | ข้อเสนอโครงการสำคัญ 2567 | 1 กรกฎาคม 2565 เวลา 19:35       | 4              | 5               |
| 🖻 โครงการรอแก้ไข 🔘                                            | พศ 00003-6          | 7-0001      | โครงการเงินอุดหนุนบูรณปฏิสังชรณ์วัดและการพัฒนาวัด (ชายแดนภาคใต้)                                                | F                                    | ข้อเสนอโครงการสำคัญ 2567 | 1 กรกฎาคม 2565 เวลา 18:52       | tree-off       | ۵               |
| โครงการผ่านการอนุมัติ                                         | พศ 00003-65         | 5-0011      | เงินอุดหนุนค่าดูแลรักษาสภาพภูมิทัศน์ และรักษาทรัพย์สินพุทธอุทยานเขากง จังหวัดนราธิวาส                           | \$                                   |                          | 12 มกราคม 2565 เวลา 10:40       | อนุมัติแล้ว    | ۰.              |
| Big Rock<br>🚇 กิจกรรม Big Rock                                | พศ 00003-6          | 5-0010      | เงินอุดหนุนการจัดพิธีมอบประกาศสำนักนายกรัฐมนตรีเรื่อง พระราชทานวิสุงคามสัมา                                     | \$                                   |                          | 22 ธันวาคม 2564 เวลา 13:38      | ອນຸນັສິແຄ້ວ    | ۰.              |
| 🕒 ภาพรวมความก้าวหน้า                                          | พศ 00003-65         | -0009       | เงินอุดหนุนค่าดูแลรักษาสภาพภูมิทัศน์ และรักษาทรัพย์สินพุทธอุทธยานเขากง จังหวัดนราธิวาส                          | ¢                                    |                          | 29 พฤศจิกายม 2564 เวลา<br>11:24 | อนุมัติแล้ว    | ۰. ب            |
| การจัดการโครงการสำคัญ                                         | <b>ж</b> я 00003-6! | 5-0008      | เงินอุดหนุนค่าดูแลรักษาพระบรมธาตุเจดีย์ครีนครีนทราสถิตมหาสันติศีรี วัดสันติศีรี อำเภอแม่พ้าหลวง จังหวัดเชียงราย | ٢                                    |                          | 29 พฤศจิกายม 2564 เวลา<br>11:06 | อนุมัติแก้ว    | ۰. ۵            |
| โครงการทั้งหมดในระบบ                                          | WR 00003-65         | 5-0007      | โครงการเงินอุดหนุนการส่งเสริมสังคมสัมติสุขอยู่เย็นเป็นสุขในพื้นที่จังหวัดชายแดนภาคใต้                           | \$                                   |                          | 25 พฤศจิกายม 2564 เวลา<br>16:28 | อนุมัติแล้ว    | •               |

หลังจากคลิก "กลับสู่หน้าหลัก" แล้ว จะปรากฏหน้าจอหลักที่มีโครงการในภาพรวมกอง/สำนัก และสำนักงาน ของท่าน ให้ท่านเลือกโครงการ ที่บันทึกไป โดยการตรวจสอบ ดังนี้

- 3. รหัสโครงการ (ตัวอย่าง พศ 00003-<u>66</u>-0002 สังเกตเลข <u>66</u> หมายถึงปีงบประมาณ พ.ศ. 2566) และตรวจสอบความถูกต้องของชื่อโครงการ
- 4. ช่องสถานะจะปรากฏ "ร่างโครงการ" เป็นแถบสีแดง
- 5. คลิก

คู่มือการนำเข้าโครงการในระบบติดตามและประเมินผลแห่งชาติ e-MENSCR สำนักงานพระพุทธศาสนาแห่งชาติ

# ขั้นตอนการบันทึกและส่งอนุมัติ

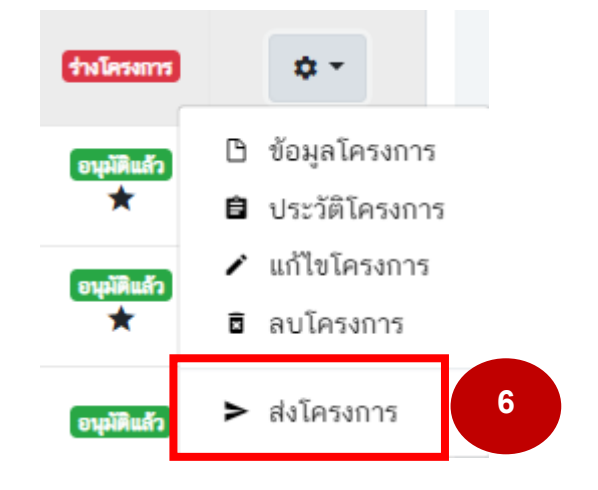

## 6. คลิก "ส่งโครงการ"

## 7. คลิก "ส่งข้อมูล"

จากนั้นช่องสถานะในโครงการดังกล่าว จะปรากฏ "รออนุมัติ" เป็นแถบสีเหลือง เสร็จสิ้นขั้นตอนการนำเข้าโครงการ ขั้นตอนต่อไปจะเป็นขั้นตอน M7 ขั้นการอนุมัติของผู้บริหาร

#### ยืนยันการส่งข้อมูลโครงการ / การดำเนินงาน

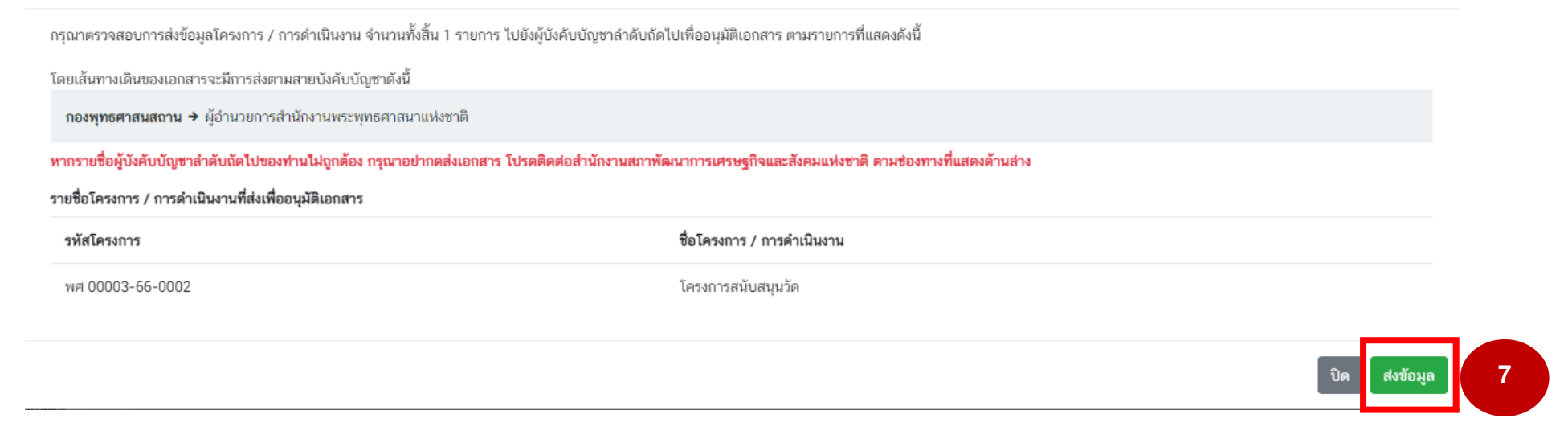

 $\times$ 

สำนักงานเลขานุการกรม กลุ่มยุทธศาสตร์และแผนงาน โทร. 0 2441 7932 – 3 E-mail: planonab@gmail.com